| 保密等级   | 内部限制              |
|--------|-------------------|
| 文档编号   | RD01-2400-0005-RD |
| 文件管理部门 | ASD               |
| 修订日期   |                   |
| 版本号    | V1.00             |

# 楚雄州住房公积金管理中心 网上办事大厅操作手册

Yondervision 华信永道

华信永道(北京)科技有限公司

Yondervision(Beijing) technology Company Limited

# 个人用户:

输入网址,在个人用户点击【密码登录】

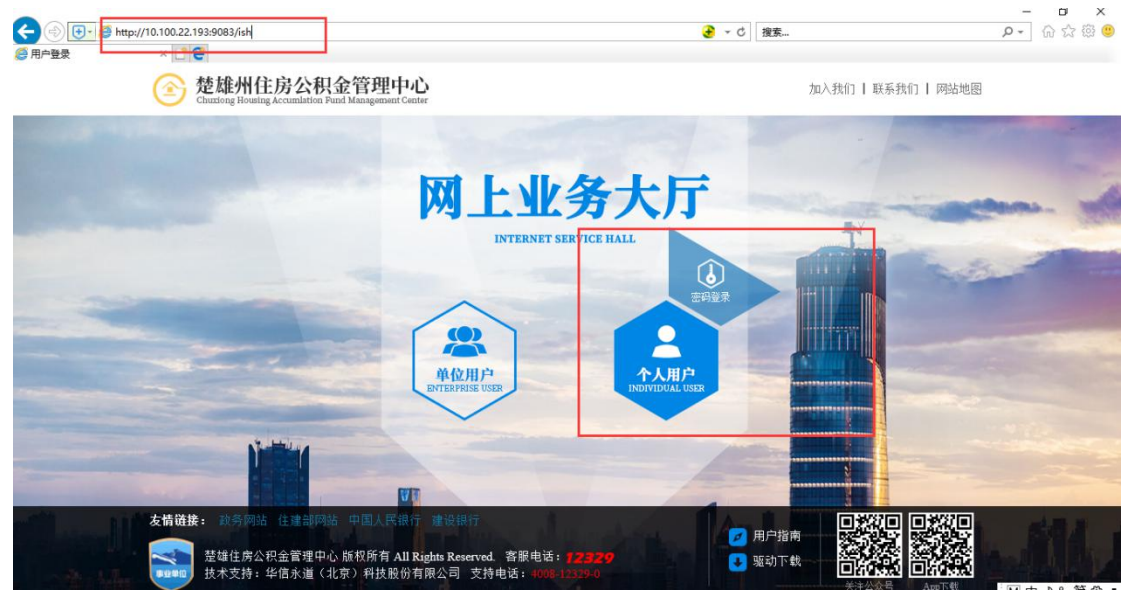

## 1、个人注册

在登录界面点击用户注册:

|      | http://10.100.22.193:9083/ish                                    | - ℃ 搜索                               | - · · ·                               |
|------|------------------------------------------------------------------|--------------------------------------|---------------------------------------|
| 用户登录 | × 19                                                             |                                      |                                       |
|      | External Churstong Housting Accumulation Plund Management Center | 加入我们   联系                            | 我们   网站地图                             |
|      |                                                                  | () 密码登录                              | i i i i i i i i i i i i i i i i i i i |
|      | [わう不民 因う不民                                                       | 8   请输入用户名                           |                                       |
|      | [ & < 1 × 0                                                      | 日 请输入密码                              | - Contrar (10)                        |
|      | QU ZHI YU MIN YONG ZHI YU MIN                                    | 请输入验证码 0231 排                        | -5%                                   |
| - 3  |                                                                  | 登录 用户注册 忘记密码・2000の                   |                                       |
| -    |                                                                  |                                      |                                       |
|      | New                                                              |                                      | -212                                  |
| -    | 友情链接: 政务问题 住建制网站 中国人民银行 建设银行 整理电话: 17232                         | ✓ 用户指南<br>○ 服动下载<br>○ 服动下载<br>○ 服动下载 |                                       |

录入信息,点击下一步:

|                                                                                                    |                           |                   |              |              |        | -   | × o            |
|----------------------------------------------------------------------------------------------------|---------------------------|-------------------|--------------|--------------|--------|-----|----------------|
| + 10.100.22.193 × 2                                                                                               |                           |                   | <b>.</b> + 0 | 復至           |        | ¢.  | w w w 💛        |
| 住房公积金管理中心<br>Hensing Prevident Fland Management Center                                                            |                           |                   |              |              |        |     |                |
| 当前位置:                                                                                                    |                           | 81                |              |              |        |     |                |
| ↑ARP68                                                                                                    |                           |                   |              |              |        | 重視  |                |
| 个人姓名:                                                                                                    | 36                        |                   | * 请输入!       | 您的真实姓名。      |        |     |                |
| 证件类型:                                                                                                    | 身份证                       |                   | * 请选择i       | 正件类型。        |        |     |                |
| 证件号码:                                                                                                    | 11010119800               |                   | * 请输入!       | 您的证件号码。      |        |     |                |
| 随机验证码:                                                                                                    | 3145                      | • 3145            |              |              |        |     |                |
|                                                                                                    |                           |                   |              |              |        |     |                |
|                                                                                                    |                           | ┣━╈ゝ              |              |              |        | 22  |                |
| 住席公和全管理中心 版权所有 #                                                                                                  | II Rights Reserved. 技术支   | 持: 华信永道 (北京) 科技股份 | 分有限公司 さ      | 持由话 · 4008-1 | 2329-0 |     |                |
|                                                                                                    |                           |                   |              |              |        |     |                |
| 输入手机号码,获取验证码,填。                                                                                                   | 入验证码,                     | 输入密码,点            | 〔击下          | 一步,          | 注册成功   |     |                |
| <ul> <li>← ♠ http://10.100.22.193.9083/sh/flow/tmptask/DATAPOOL_7cfa6f</li> <li>♠ 10.100.22.193 × &lt;</li> </ul> | 56-5b98-401c-a7e5-ec55996 | 86697#            | <b>€</b> - ¢ | 搜索           |        | - م | o x<br>@ ☆ @ ( |
| 住房公积金管理中心<br>Housing Provident Fund Management Center                                                             |                           |                   |              |              |        |     |                |

| 个人用户信息 |       |             |                                                                                                    |   |
|--------|-------|-------------|----------------------------------------------------------------------------------------------------|---|
|        | 个人姓名: | 34          | * 请输入您的真实姓名。                                                                                                   |   |
|        | 证件类型: | 身份证         | ✓ 请选择证件类型。                                                                                                    |   |
|        | 证件号码: | 11010119800 | * 请输入您的证件号码                                                                                                    | _ |
|        | 手机号码: | 12345678901 | * 请输入您的手机号码                                                                                                    |   |
|        |       | 123456      | • 获取验证码                                                                                                    |   |
|        | 密码:   | 123456      | * 请设置您的密码                                                                                                    |   |
|        |       |             | The second second second second second second second second second second second second second second second s |   |
|        |       |             |                                                                                                    |   |

住房公积金管理中心 版权所有 All Rights Reserved. 技术支持:华信永道(北京)科技股份有限公司 支持电话: 4008-12329-0

### 2、个人登录

在个人登录界面输入【身份证号码】、【密码】、【随机验证码】, 点击登录

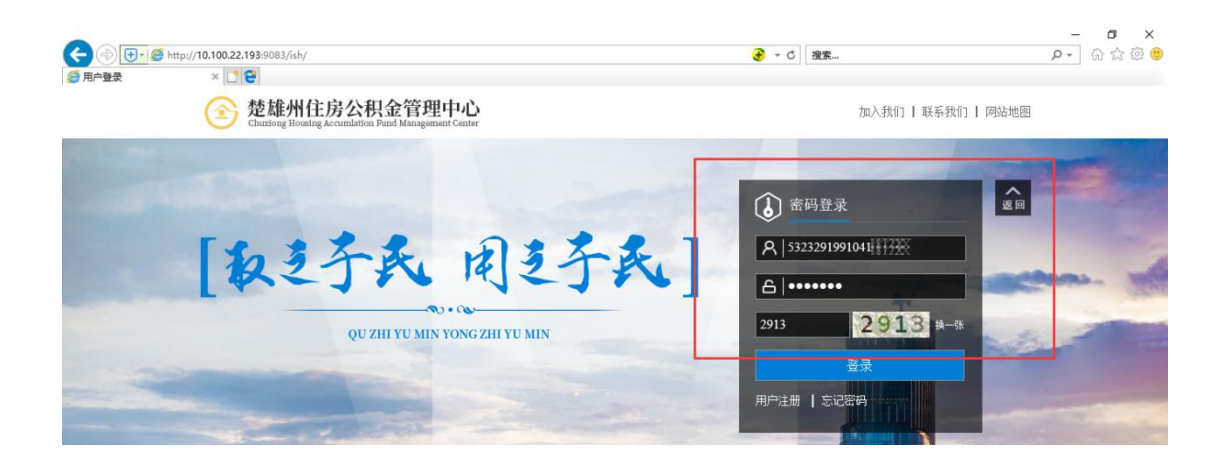

### 3、密码重置

| 用户登录   | :界面,点击【忘记密码】                                 |             | - 9 X   |
|--------|----------------------------------------------|-------------|---------|
| < 0    | http:// <b>10.100.22.193</b> :9083/ish/      | - € 按表      | ې ۵ ۵ ۹ |
| 🥭 用户登录 | × C C C C C C C C C C C C C C C C C C C      | 加入我们   联系我们 | 网站地图    |
|        | [教之子氏 用之子氏<br>(双2111 YU MIN YONG ZIII YU MIN |             |         |
|        |                                              |             |         |

#### 录入基本信息,点击【下一步】

| 住房公<br>Housing Provid | 积金管理中心<br>dent Fund Management Center |        |                   |        |              |       |
|-----------------------|---------------------------------------|--------|-------------------|--------|--------------|-------|
| 当前位置:                 | 言记密码->身份信息校验                          |        |                   | а,     |              |       |
|                       | 忘记密码->身份信息校验                          |        | 1 × 1 🗆           |        |              |       |
|                       | 个人用户信息                                |        |                   |        |              |       |
|                       |                                       | 个人账号:  | 53200001111月日     |        | * 请输入您的个人账号。 |       |
|                       |                                       | 证件类型:  | 身份证               |        | ★ 请选择证件类型。   |       |
|                       |                                       | 证件号码:  | 53230119740109882 |        | * 请输入您的证件号码。 |       |
|                       |                                       | 随机验证码: | 2745              | • 2745 |              |       |
|                       |                                       |        |                   |        |              |       |
|                       |                                       |        |                   |        | (KUNHA))     | 50 40 |
|                       |                                       |        | <b>《</b> 返回       | ] 下歩 > |              |       |
|                       |                                       |        | States and        |        |              |       |

输入密码,点击【提交】,重置成功

| 基本信息   |           |                   |           |                                    |
|--------|-----------|-------------------|-----------|------------------------------------|
|        | 个人姓名: 汪云萍 |                   | 证件类型: 身份证 | 证件号码: 532301******027              |
| 重置登录案码 |           |                   |           |                                    |
|        |           | 新登录密码:<br>确认登录密码: |           | 请设置您的登录密码,密码为6位数字。<br>请再次输入您的登录密码。 |

### 4、密码修改

用户登录进去后,在【我要变更】菜单下,点击【个人登录密码变更】

| <b>C</b> 00         | • Attp://10.100.22.193:90                    | 33/ish/home                                 |                     |                             |                      | ŧ            |            | -<br>+ Q          | - <b>日 ×</b><br>] 俞 ☆ 隠 🥹 |
|---------------------|----------------------------------------------|---------------------------------------------|---------------------|-----------------------------|----------------------|--------------|------------|-------------------|---------------------------|
| <b>希</b> 首页         | × 🖸 🖻                                        |                                             |                     |                             |                      |              |            |                   | 1.5                       |
| 住房公<br>Housing Prov | :积金管理中心<br>ident Fund Management Center      |                                             |                     | (请输入关键                      | 词 Q)                 | (分 首页        | ☑ 消息       | E (13%) (         | 杨思耀・                      |
| ■ 系统菜単              | ▲ ▼ 当前位置:首页                                  |                                             |                     |                             |                      | ④ 住房公积金      | 2016年中心度缴得 | 7基款调整公告           |                           |
|                     |                                              |                                             |                     |                             |                      |              |            | Longer and        |                           |
| E late              |                                              | 杨思耀                                         |                     |                             |                      |              |            | 收起                |                           |
|                     | H                                            | 证件号码: 5323261962110;88<br>单位账号: 20100000738 | <ul> <li></li></ul> | 号码: 1370878 图图<br>名称: 大规模研究 | 1                    | 人账号: 5320000 | 08(991)    |                   |                           |
|                     |                                              |                                             |                     | teos natatas                |                      |              |            |                   |                           |
|                     |                                              |                                             |                     |                             |                      |              |            |                   |                           |
|                     |                                              |                                             | I ¥∩                | C                           |                      | \$           |            | Ś                 | E                         |
|                     | EU                                           |                                             |                     | Ψ                           |                      |              |            | TQ.               |                           |
|                     | 基本信息查询                                       | 明细查询                                        | 我要提取                | 我要贷款                        | ¢.                   | 我要还款         |            | 我要变更<br>1993-1993 |                           |
| +/                  |                                              |                                             |                     |                             |                      |              |            |                   | 1 6                       |
| 输入                  | 【原密码】、                                       | 【新密码】,获                                     | 取验证码后               | ,输入验证                       | 码,点击                 | 「【提交         | ,修         | 改成功               |                           |
|                     | http://10.100.22.193:9083/ish                | /flow/menu/WFGEREN_GRMMBG                   |                     |                             | <mark>€</mark> - C 搜 | R            |            | -<br>+ م          |                           |
| 住房公                 | 积金管理中心                                       |                                             |                     | (请输入关键                      | 词 Q)                 | 谷颜           | [▽] 消息     | E (1955   (       | ▲ 杨思耀 •                   |
| Housing Provi       | dent Fund Management Center<br>創 * 当前位置:我要变到 | 1 > 个人登录密码变更                                |                     |                             |                      | (1) 住房公积金    | 2016年中心度激得 | 存基数调整公告           |                           |
|                     |                                              | 个人登录密码变更                                    |                     |                             |                      |              |            | - mark            |                           |
|                     | る思耀                                          |                                             |                     |                             |                      |              |            |                   |                           |
|                     | 公积金账户:                                       | 温馨提示: 您的原密码:                                | APP 登陆密码和网厅登陆密      | ,码始终相同,若您已成功修改              | 收网厅密码,APP登码<br>新密码:  | 唐码将自动变更为     | h修改后的网厅®   | 5码。               |                           |
|                     | 532000088417                                 | 手机号码:                                       | 1370878             | *                           | 验证码:                 |              |            | 获取检证码 *           |                           |
|                     | 单位名称:<br>无此信息                                |                                             |                     |                             |                      |              |            |                   |                           |
|                     | 身份证号:                                        |                                             |                     | ✓ 提文 🗎                      | 暂存                   |              |            |                   |                           |
|                     | 532326196211020013                           |                                             |                     |                             |                      |              |            |                   | Sen la                    |

### 5、个人账户信息查询

用户登录后,可在【基本信息查询】菜单下,点击【个人账户信息查询】,展示查询的信息

| 号公积金管理中心                         |                |               | (请输入)   | 关键词 Q。)  | │ ⇔ 前 ▽1 淵息 目 任 | <del>3</del>   ♀ |
|----------------------------------|----------------|---------------|---------|----------|-----------------|------------------|
| Provident Fund Management Center |                |               |         |          |                 |                  |
| ·菜单▼ 当前位置: 基本信息                  | 息查询 > 个人账户信息查询 |               | 25      |          | · 测试新版前端公告1     |                  |
|                                  | 个人账户信息         | A             |         |          |                 |                  |
| 杨思耀                              |                |               | And the |          |                 |                  |
|                                  | 个人基本信息         |               |         |          |                 |                  |
| 公积金账户:                           | 个人账号:          | 53200008      |         | 姓名:      | 杨興雄             |                  |
| 53200008                         | 性别:            | 勇             |         | 个人寄户号:   | AP0008          |                  |
|                                  | 是否有不良信息:       | 无             |         | 证件类型:    | 身份证             | ~                |
| 单位名称:                            | 证件号码:          | 5323261962111 |         | 出生年月:    | 1899-12-30      |                  |
| 无此信息                             | 手机号码:          | 13708785897   |         | 单位账号:    | 20100000        |                  |
| ų.                               | 单位名称:          | 大姚和帝国建        |         | 所属机构:    | 大姚管理部           |                  |
| 身份证号:                            | 账户信息           |               |         |          |                 |                  |
| 5323261962110(20013              | 繳存基数:          | 9,150.00      | (元)     | 余额:      | 11,158.35       | (元)              |
|                                  | 公积金贷款金额:       | 290,000.00    | (元)     | 公积金贷款余额: | 290,000.00      | (元)              |
| A Method                         | 贷款年限:          | 108           | (年)     |          |                 |                  |

### 6、个人贷款基本信息查询

用户登录后,可在【基本信息查询】菜单下,点击【个人贷款进本信息查询】,展示查询的 信息

| 公积金管理中心<br>vident Fund Management Center |          |                    | 请输入学 | 关键词 Q.   |             | f   🙆 |
|------------------------------------------|----------|--------------------|------|----------|-------------|-------|
| 単 ▼ │ 当前位置:基本信息查询 > ^                    | 下人账户信息查询 |                    |      |          | 通过新版前端公告1   |       |
| 8                                        | 人账户信息    | da B               |      |          |             |       |
| 杨思耀                                      | 人基本信息    |                    |      |          |             |       |
| 公积金账户:                                   | 个人账号:    | 532000研究社会         |      | 姓名:      | 杨小          |       |
| 532000保護業業分                              | 性别:      | 男                  |      | 个人客户号:   | AP000489345 |       |
|                                          | 是否有不良信息: | 无                  |      | 证件类型:    | 身份证         | ~     |
| 单位名称:                                    | 证件号码:    | 532326196211468884 |      | 出生年月:    | 1899-12-30  |       |
| 无此信息                                     | 手机号码:    | 137087(県県自営)       |      | 单位账号:    | 20100000计分目 |       |
| 5                                        | 单位名称:    | 大姚田会               |      | 所属机构:    | 大姚鲁士和       |       |
| 身份证号:                                    | 沪信息      |                    |      |          |             |       |
| 532326196211(HHHHH                       | 缴存基数:    | 9,150.00           | (元)  | 余额:      | 11,158.35   | (元)   |
|                                          | 公积金贷款金额: | 290,000.00         | (元)  | 公积金贷款余额: | 290,000.00  | (元)   |
| A Contract Call                          | 贷款年限:    | 108                | (年)  |          |             |       |

### 7、个人公积金明细查询

用户登录后,可在【明细查询】菜单下,点击【个人公积金明细查询】, 在页面输入查询日 期区间,点击【查询】,展示查询出来的明细信息

| 案单 ▼ │ 当前位置:明细道           | 面 > 个人公积金明细查询          | (          |         |            |        | (                 | ④ 住房公积金2016年 | 中心度缴存基数调整 | 公告     |
|---------------------------|------------------------|------------|---------|------------|--------|-------------------|--------------|-----------|--------|
| 8                         | 个人公积金明经                | 细查询<br>    |         |            |        |                   |              |           |        |
| 杨思耀                       | 证件                     | 号码: 5323   | 2619621 |            |        | 个人账号: 5           | 320000 8847  |           |        |
| 公积金账户:                    | 开始                     | 日期: 2015-0 | 12-03   |            | 莆      | 截止日期: 20          | 118-09-30    |           | i      |
| 单位名称:                     |                        | 大日日期       | 这小星     | 100-000    | 前      |                   | 肥力を嬉(示)      | 体力振导      | dezi   |
| YORDIGAS.                 | 5220000 <sup>684</sup> | 2015 02 17 | 465     | 103元       | 201502 | 发生並設(几)<br>994.00 | 10145 55     | 1904-19   | 111    |
| 身份证号:                     | 53200008/81114         | 2015-04-03 | 1153    | 江敏入账       | 201504 | 994.00            | 20139 55     | 胡沈湯       | 1000   |
| 53232619621               | 5320000889344          | 2015-06-01 | 1173    | 汇缴入账       | 201506 | 994.00            | 22127.55     | 胡汝湯       | 汇缴     |
| STATISTICS DESCRIPTION OF | 5320000894477          | 2015-06-03 | 248     | 汇缴入账       | 201506 | -994.00           | 21133.55     | 胡汝        | 汇缴     |
|                           | 53200008(111)          | 2015-06-30 | 0       | 年度结息       | 201506 | 202.53            | 22330.08     | 管理展       |        |
|                           | 53200088447            | 2015-07-09 | 3940    | 汇缴入账       | 201507 | 994.00            | 23324.08     | 胡汝        | 汇缴     |
|                           | 5320000884477          | 2015-08-04 | 547     | 汇缴入账       | 201508 | 994.00            | 24318.08     | 胡汝        | 汇缴     |
|                           | 5320000881114          | 2015-09-10 | 1461    | 汇缴入账       | 201509 | 994.00            | 25312.08     | 胡汝相       | 汇缴     |
|                           | 52200008(8417          | 2015 06 16 | 2329    | STEAT > BK | 201506 | 994.00            | 22127 55     | #8N+-     | 377695 |

### 8、个人贷款进度查询

用户登录后,可在【明细查询】菜单下,点击【个人贷款进度查询】,展示当前用户的贷款 状态信息

| 住房/<br>Housing Pro | 公积金管理中心<br>vident Fund Management Center |            |            | 、清输入关键词 | ۵)    | 🖓 前       | ☑ 消息  | E (15) | 🙁 | 杨思耀 |
|--------------------|------------------------------------------|------------|------------|---------|-------|-----------|-------|--------|---|-----|
| ■ 系统菜!             | 单 🔻   当前位置:明细查询:                         | > 个人贷款进度查询 |            |         |       | ④ 测试新版    | 前端公告1 |        |   |     |
|                    | 8                                        | 贷款进度查询     | A LE       | Ĵ.      |       |           |       |        |   |     |
|                    | 杨思                                       |            |            | 贷款进度查询  |       |           |       |        |   | -   |
|                    | 公积金账户:                                   | 申请人:       | 杨思         |         | 经办机构: | 大姚山和王朝的   |       |        |   |     |
|                    | 5320000(8:114)                           | 申请日期:      | 1899-12-31 |         | 申请金额: | 290000.00 |       |        |   |     |
| FERRY              |                                          | 申请期数:      | 0          |         | 当前环节: | 放款        |       |        |   |     |
|                    | 单位名称:<br>无此信息                            |            |            |         |       |           |       |        |   |     |
|                    | e/ottp.                                  |            |            | ★ 关闭    |       |           |       |        |   |     |
|                    | 身的地子:<br>532326196211部部計                 |            |            |         |       |           |       |        |   | 2   |
|                    |                                          |            |            |         |       |           |       |        |   | 100 |
|                    |                                          |            |            |         |       |           |       |        |   |     |

### 9、个人贷款明细查询

用户登录后,可在【明细查询】菜单下,点击【个人贷款明细查询】, 在页面输入查询日期 区间,点击【查询】,展示查询出来的明细信息

| 住房公积金管理中。<br>Housing Provident Fund Management Cen | Ler<br>Ler     |              | 请输入关键词 Q   |            |     |
|----------------------------------------------------|----------------|--------------|------------|------------|-----|
| III 系統菜单 ▼ 当前位置:明                                  | 细查询 > 个人贷款明细查询 |              | _          | 测试新版前端公告1  |     |
|                                                    | 个人贷款明细查询       |              | en la part |            |     |
| 杨思德                                                | 证件:            | 532326196211 | 开始日期:      | 2015-01-05 | =   |
| 公积金账户:<br>5320000@114                              | 截止日期:          | 2018-09-30   |            |            |     |
| 单位名称:                                              |                |              | 查询         |            |     |
| 70x010×0                                           | 已还金额:          | 128,827.36   | 已还本金:      | 97,578.03  |     |
| 身份证号:                                              | 已还利息:          | 31,249.33    | 剩余期数:      | 62         | 1 . |
| 532326196211 State                                 | 交易日期           | 本金           | 利息         | 罚息         | -   |
|                                                    | 2018-07-20     | 8482.56      | 5517.44    | 0.000      |     |
|                                                    | 2017-08-11     | 2643.80      | 491.15     | 0.000      |     |
|                                                    | 2017-07-11     | 2636.66      | 498.29     | 0.000      |     |
|                                                    | 2017-06-11     | 2629.54      | 505.41     | 0.000      | 200 |
|                                                    | 2017-05-11     | 2622.44      | 512.51     | 0.000      |     |
|                                                    | 2017-04-11     | 2615.36      | 519.59     | 0.000      |     |

### 10、绑定银行卡

用户登录后,可在【我要提取】菜单下,点击【绑定银行卡】,选择绑定的卡行,录入卡号,获取验证码后,输入验证码,点击【提交】,绑定成功。

| ★ 绑定银行卡             | × 🖸 🖯                     | and read mental to secret "es o |                          |        |         |             | 100 |       |
|---------------------|---------------------------|---------------------------------|--------------------------|--------|---------|-------------|-----|-------|
| 住房/<br>Housing Prov | 和金管理中心                    |                                 |                          | 请输入关键词 | ۵)      | 🖓 前页 🕑 淵調   |     | 杨思州 • |
| ■ 系統菜!              | 单 ▼   当前位置:我要提取:          | > 绑定银行卡                         |                          |        | (       | • 测试新版前端公告1 |     |       |
|                     | 8                         | 绑定银行卡                           |                          |        |         |             |     |       |
|                     | 杨思緬                       |                                 |                          | 持卡人信息  |         |             |     |       |
|                     | 公积金账户:                    | 个人账号:                           | 53200008                 |        | 个人姓名: 杨 | <b>汤思</b> 洲 |     |       |
|                     | 5320008部計                 | 证件号码:                           | 532326196211186884       |        |         |             |     |       |
|                     |                           |                                 | For design of the second | 银行卡信息  |         |             |     |       |
|                     | 单位名称:                     | 银行名称:                           | 中国农业银行                   | ~      | 银行账号:   |             |     |       |
|                     | <b>尤此信</b> 思              | 手机号:                            | 1370878混乱第               | 获取验证   | 西马      |             |     |       |
|                     | 身份证号:<br>532326196211 梁强昌 | 验证码:                            |                          | *      |         |             |     |       |
|                     |                           |                                 |                          |        |         |             |     |       |

### 11、物业费提取

用户登录后,可在【我要提取】菜单下,点击【物业费提取】,输入提取金额,获取验证码 后,输入验证码,点击【提交】,提取成功,打印提取回单。

| By the Avenue of the | and the second second second second second second second second second second second second second second second |          |                     |      | and the second second second second second second second second second second second second second second second | and the second second second second second second second second second second second second second second second | and the |
|----------------------|----------------------------------------------------------------------------------------------------|----------|---------------------|------|----------------------------------------------------------------------------------------------------|----------------------------------------------------------------------------------------------------|---------|
|                      | Α                                                                                                    | 部分提取     |                     |      |                                                                                                    |                                                                                                    |         |
|                      | 杨思                                                                                                    |          |                     | 1000 |                                                                                                    |                                                                                                    |         |
| 1                    |                                                                                                    |          |                     | 提取人1 | 吉思                                                                                                    |                                                                                                    | - mm    |
|                      | 公积金账户:                                                                                                    | 个人账号:    | 5320000             |      | 个人姓名:                                                                                                    | 杨思雅                                                                                                    |         |
| -                    | 5320000                                                                                                    | 证件号码:    | 5323261962110(2023) |      | 单位账号:                                                                                                    | 201000001 2日                                                                                                    |         |
| - P                  |                                                                                                    | 缴至年月:    | 201806              |      | 余额:                                                                                                    | 11,158.35                                                                                                    |         |
|                      | 单位名称:                                                                                                    | 单位名称:    | 大姚建立                |      |                                                                                                    |                                                                                                    |         |
|                      | 无此信息                                                                                                    | 提取原因:    | 物业费提取               | ~    |                                                                                                    |                                                                                                    |         |
| - Part               |                                                                                                    |          |                     | 结算信  | UBL                                                                                                    |                                                                                                    |         |
|                      | 身份证号:                                                                                                    | 收款人开户银行: | 中国农业银行              | ~    | 收款人银行账号:                                                                                                    | 123456                                                                                                    |         |
| There are            | 532320190211(7/10/01)                                                                                            | 收款人账户名称: | 杨思瀛                 |      | _                                                                                                    |                                                                                                    | 20      |
|                      |                                                                                                    | 提取金额:    | 2500                | *    |                                                                                                    |                                                                                                    |         |
|                      | <b>MANDER</b>                                                                                                    | 手机号:     | 1370878開閉           |      | 获取验证码                                                                                                    |                                                                                                    | 1       |
|                      |                                                                                                    | 验证码:     |                     | *    |                                                                                                    |                                                                                                    | 100     |
| THE                  |                                                                                                    |          |                     |      |                                                                                                    |                                                                                                    |         |
|                      |                                                                                                    |          | PHERE IN A          |      | ACC 100                                                                                                    |                                                                                                    |         |
|                      |                                                                                                    |          |                     | ✔ 提交 | 目 暂存                                                                                                    |                                                                                                    |         |
|                      |                                                                                                    |          |                     |      |                                                                                                    |                                                                                                    |         |
| 14 1                 | 24 1 1 1 1 1                                                                                                    |          |                     |      |                                                                                                    |                                                                                                    | EFEFEFE |

#### 12、贷款预约

用户登录后,可在【我要贷款】菜单下,点击【贷款预约】,选择房屋类型,若房屋类型为 【商品房】,则需选择【管理部】、【开发商】、【项目名称】,最后选择【预约网点】,点击【提 交】,打印贷款预约回单。

| 住房/<br>Housing Pro | 公积金管理中心<br>Videst Fund Management Center |         |                                            | 清榆入关键        | a Q   |               | B E ##   ( | 杨思言・ |
|--------------------|------------------------------------------|---------|--------------------------------------------|--------------|-------|---------------|------------|------|
| ■系統菜(              | 单▼ 当前位置:我要贷款;                            | 贫款预约    |                                            |              |       | ④ 测试新版前端公告1   |            |      |
|                    | Α                                        | 贷款审批预受理 | 1 E E                                      |              |       |               |            |      |
|                    | 杨思圣                                      | 姓名:     | 杨思                                         |              | 身份证:  | 5323261962110 |            |      |
|                    | 证件号码:                                    | 个人账号:   | 5320000 <sup>(</sup> [E9]]].               |              | 单位账号: | 2010000       |            |      |
|                    | 5323261962110                            | 单位名称:   | 大姚锡裕辉                                      |              | 手机号:  | 137087代代报告    |            |      |
|                    |                                          | 房屋类型:   | 商品房                                        | ~            | 管理部:  | 州本级营业部        | ~          |      |
|                    | 单位登记号:                                   | 开发商:    | 楚雄万湖中国中国中国中国中国中国中国中国中国中国中国中国中国中国中国中国中国中国中国 | ~            | 项目名称: | 万湖沿台          | ~          |      |
|                    | 0000                                     | 预约网点:   | 楚雄州农行支行                                    | ~            |       |               |            |      |
|                    | 月燃存酿:<br>3500                            |         |                                            | ✓ 提交         |       |               |            |      |
|                    |                                          |         |                                            | Marculossure |       |               |            |      |

若房屋类型为【二手房】,则直接选择【预约网点】,点击【提交】,打印贷款预约回单。

| 姓名:   | 杨思            | 身份证:  | 5323261962110HHHHH |
|-------|---------------|-------|--------------------|
| 个人账号: | 5320000(881+) | 单位账号: | 2010000(用系用)       |
| 单位名称: | 大姚县经济         | 手机号:  | 1370878禄用册:        |
| 房屋类型: | 二手房           | 管理部:  |                    |
| 开发商:  | ~             | 项目名称: |                    |
| 预约网点: | 楚雄州农行支行 🗸 🗸 🗸 |       |                    |
|       |               |       |                    |
|       |               |       |                    |

#### 13、提前还款

用户登录后,可在【我要还款】菜单下,点击【提前还款】,选择【还款类型】和【还款结 算方式】,输入【还款金额】,获取验证码后输入验证码,点击【提交】,还款成功,打印提 前还款回单。

注: 有欠还时, 需选择偿还应还未还的还款类型

|                      | 提前还款      | 10 10 10           |           |             |                     |   |
|----------------------|-----------|--------------------|-----------|-------------|---------------------|---|
| 杨思                   |           |                    | 会同当前      | 命信白         |                     |   |
| 公积金账户:               | 借款合同编号:   | 0014068885         | L1-5-10   | 借款人姓名:      | 刘思测                 |   |
| 53200008             | 证件号码:     | 5323261962110HHHHH |           | 还款方式:       | 等额本息                |   |
|                      | 还款终止日期:   | 2022-10-11         |           | 公积金账户余额:    | 11158.35            |   |
| 单位名称:                | 应还未还本金:   | 0.00               | 元         | 应还未还利息:     | 0.00                | 元 |
| 无此信息                 | 未还罚息:     | 0.00               | 元         | 应还未还总额:     | 0                   | 元 |
|                      | 未到期本金:    | 170219.88          | 元         | 新产生利息:      | 15.37               | 元 |
| 身份证号:                | 提前还款最低限额: | 15.37              | 元         | 未还期数:       | 62                  | 月 |
| 33232018021102020(3) |           |                    | 还款值       | 信息          |                     |   |
|                      | 还款类型:     | ○ 偿还应还未还 ○ 提前全部    | 还款 〇 提前部分 | 还款(还款金额必须大于 | 10000且必须是10000的整数倍) |   |
|                      | 丕款结算方式:   | ○ 住房公积金 ○ 电子结算     |           |             |                     |   |
|                      | 还款总金额:    |                    | 元         |             |                     |   |
|                      | 手机号码:     | 137087[展開時]        | *         | 获取验证码       |                     |   |
|                      | 验证码:      |                    | *         |             |                     |   |
|                      |           |                    |           |             |                     |   |

### 14、个人基本资料变更

用户登录后,可在【我要变更】菜单下,点击【个人基本资料变更】,在右边的修改项录入 修改的值,点击【提交】,修改成功,打印个人基本资料变更回单。

| 社会販庁:     个人影号:     532000(照計)     个人客户号:     AP0008(語計)       2636::     修政項     修政項     修政項     修政項       復息     修政項     修政項     修政百重        道日     修政項     修政項     修政百重        道日     修政項     修政百重         道日     修政項     修政百重         道日     第合证          道日     第合证          道日     第合证          道日     第合证          道日     第合证          道日     第台          道日     第台          道日     第台          道日     1199-12-30          第二     1199-12-30          鄭超代次:     未満                                                                                                    | NO CONTRACT           | 证件类型:     | 身份证                  | ~ | 证件号码:  | 532326196211(66883)  |     |
|----------------------------------------------------------------------------------------------------|-----------------------|-----------|----------------------|---|--------|----------------------|-----|
| 安林範定支更原因:            空谷称:<br>信息         修改项<br>修改面<br>低件美型:         修改面<br>修改面<br>低件美型:         修改面<br>低         修改面<br>低         修改面<br>低           加号:<br>近件美型:         多份证                                                                                                    | 公积金账户:                | 个人账号:     | 5320000][[]]]]       |   | 个人客户号: | AP0008               |     |
| 全弦称:<br>信息     修改项     修改项<br>修改页值     修改页<br>修改页值       加日:<br>126196211(2021)     「「「「」」」」」」     「「」」」」」     「「」」」」」       119:11     「「」」」」     「」」」」     「」」」」       119:11     「」」」」     「」」」」     「」」」」       119:11     「」」」」     「」」」」     「」」」」       119:11     「」」」」     「」」」」     「」」」」       119:11     「」」」」     「」」」」     「」」」」       119:11     「」」」」     「」」」」     「」」」」       119:11     「」」」」     「」」」     「」」」       119:11     「」」」」     「」」」     「」」」       119:11     「」」」」     「」」」     「」」」       119:11     「」」」」     「」」」     「」」」       119:11     「」」」」     「」」」     「」」」       119:11     「」」」     「」」」     「」」」       119:11     「」」」     「」」」     「」」」       119:11     「」」」     「」」」     「」」」       119:11     「」」」     「」」」     「」」」       119:11     「」」」     「」」」     「」」」       119:11     「」」」     「」」」     「」」」       119:11     「」」」     「」」」     「」」」       119:11     「」」」     「」」」     「」」」       119:11     「」」」     「」」」     「」」」       119:11 | 532000                | 复核额度变更原因: |                      |   |        |                      |     |
| 姓名:     杨思     姓名:     杨思       加正号:     近件失型:     身份近     ・       近年号码:     532326196211(%)//+1+1     ・     ・       世知:     男     ・     ・       出生年月:     1899-12-30     ・     ・       第年代世:     333     家庭仕址:     333       婚姻状況:     未婚      ・                                                                                                    | 单位名称:                 | 修改项       | 修改前值                 |   | 修改项    | 修改后值                 |     |
| 加口号:     近件美型:     身份证       326196211(33241)     近件号码:     532326196211(3341441)       11     59     11       11     男     11       11     第     11       11     11     11       11     11     11       11     11     11       11     11     11       11     11     11       11     11     11       11     11     11       11     11     11       11     11     11       11     11     11       11     11     11       11     11     11       11     11     11       11     11     11       11     11     11       11     11     11       11     11     11       11     11     11       11     11     11       11     11     11       12     11     11       13     11     11       14     11     11       15     11     11       16     11     11       17     11     11       18     11     11                                                                                                    |                       | 姓名:       | 杨思                   |   | 姓名:    | 杨思                   |     |
| 326196211(※     近件号码:     532326196211(※     近件号码:     532326196211(※     532326196211(※     日       世別:     男     世別:     男性      1     1     1     1     1       出生年月:     1899-12-30     出生年月:     1899-12-30     出生年月:     1     1     1     1       家庭住址:     333     家庭住址:     333     333     1     1                                                                                                    | 身份证号:                 | 证件类型:     | 身份证                  | ~ | 证件类型:  | 身份证                  | ~   |
| 性別:     男性       出生年月:     1899-12-30       第庭住址:     333       露庭住址:     333       腐蝦状況:     未婚                                                                                                    | 532326196211          | 证件号码:     | 532326196211[65][64] |   | 证件号码:  | 532326196211(166884) |     |
| 出生年月:     1899-12-30     出生年月:     1899-12-30       家庭住址:     333     家庭住址:     333       婚姻状況:     未婚      編輯状況:     未婚                                                                                                    | And the second second | 性别:       | 男                    |   | 性别:    | 男性                   | ~   |
| 家庭住址:         333         家庭住址:         333           婚姻状況:         未婚          規題状況:         未婚                                                                                                    |                       | 出生年月:     | 1899-12-30           |   | 出生年月:  | 1899-12-30           | iii |
| 婚姻状况: 未婚 	 婚姻状况: 未婚                                                                                                    |                       | 家庭住址:     | 333                  |   | 家庭住址:  | 333                  |     |
|                                                                                                    |                       | 婚姻状况:     | 未婚                   | ~ | 婚姻状况:  | 未婚                   | ~   |
| 手机号码: 137087/HRHHH: 手机号码: 137087/HRHHH:                                                                                                    | 11-11-11-12           | 手机号码:     | 137087HRHH           |   | 手机号码:  | 137087很累累到           |     |
| 电子邮箱: test@qq.com 电子邮箱: test@qq.com                                                                                                    |                       | 电子邮箱:     | test@qq.com          |   | 电子邮箱:  | test@qq.com          |     |

### 15、个人短信退订

用户登录后,可在【我要变更】菜单下,点击【个人短信退订】,获取验证码,输入验证码 后点击【提交】,退订成功。

| ♠ 个人短信语            | រេ × 🖸 裙                                |          |                                      |           |         |                |              | _              |
|--------------------|-----------------------------------------|----------|--------------------------------------|-----------|---------|----------------|--------------|----------------|
| 住房/<br>Housing Pro | 祝金管理中心<br>vident Fund Management Center |          |                                      | 清输入关键词    |         | 🖓 前页 🕑 淵源      | 1 E 6693   ( | <u>?</u> 杨思善 • |
| ■ 系統菜(             | 单 ▼ 当前位置: 我要变更;                         | ◇ 个人短信退订 |                                      |           |         | ) 住房公积金2016年中心 | 度數存基数调整公告    |                |
|                    | Α                                       | 个人短信退订   | A DE                                 | Ĩ         |         |                |              |                |
|                    | 杨思定                                     |          |                                      | 个人信息      |         |                |              |                |
|                    | 公积金账户:<br>532000888844                  | 个人账号:    | 5320000(8831)<br>532326196211(66888) |           | 个人姓名: 杨 | Beer           |              |                |
|                    |                                         | 手机号:     | 1370878開留:                           | 获取验证      | 233     |                |              |                |
|                    | 单位名称:<br>无此信息                           | 验证码:     |                                      | *         |         |                |              |                |
|                    | 身份证号:<br>532326196211                   |          |                                      | ✓ 提交 目 智有 |         |                |              |                |
|                    |                                         |          |                                      |           |         |                |              |                |

#### 16、个人手机号变更

用户登录后,可在【我要变更】菜单下,点击【个人手机号码变更】,获取验证码,输入验 证码后点击【提交】,修改成功。

| term . Deutor            |                   |                           | and the second second |               |                                                             |                 |
|--------------------------|-------------------|---------------------------|-----------------------|---------------|-------------------------------------------------------------|-----------------|
| Α                        | 个人手机目交通           |                           |                       |               |                                                             |                 |
| HI.Cont.                 | 个人基本位度            |                           |                       |               |                                                             |                 |
| 公积全账户:<br>53200001       | 小人放去:<br>原於偏手机号码: | 期(185.15<br>1505869(1971) |                       | 个人账号:<br>证件号: | 5320000 <sup>000000</sup><br>532301198409f <sup>00000</sup> |                 |
| 中位25時:<br>58年<br>第四中の    | 227699)<br>#±     | 新手机卷码:                    | 139688                |               | 请输入您支票的手机尽容。4                                               | 9967011102807F. |
| 94912-91<br>532301198409 | 2                 |                           |                       |               | (Milesen)                                                   |                 |

### 单位用户

输入网址,在单位用户点击【密码登录】

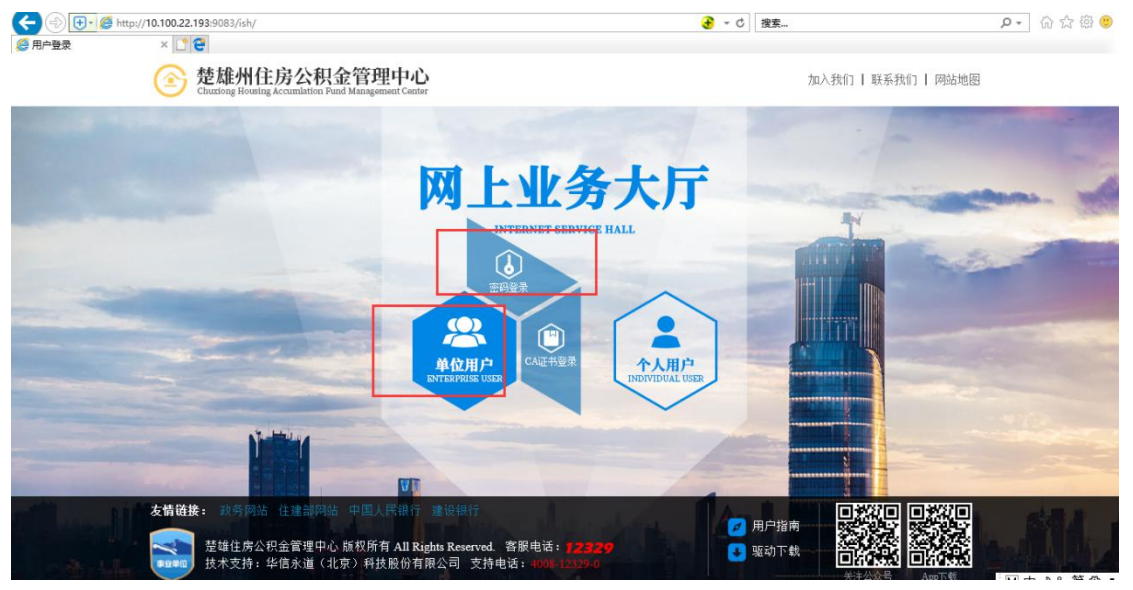

#### 1、单位注册

在密码登录界面点击用户注册,输入单位信息,点击提交,注册成功。 注:证件号码和手机号,以及短信验证码接收的手机号,是单位经办人手机号。

| 立置:    |          |     | <b>8</b> . |                                                     |  |
|--------|----------|-----|------------|-----------------------------------------------------|--|
|        |          |     |            |                                                     |  |
| 单位用户信息 |          |     |            |                                                     |  |
|        | 经由人联系由沃· |     |            | • 建始) (4九 / 联系由)子                                   |  |
|        | 索户密码:    |     |            | <ul> <li>词相八红小八秋余•5H3。</li> <li>请输入客户密码。</li> </ul> |  |
|        | 再次输入密码:  |     |            | <ul> <li>• 再次输入密码。</li> </ul>                       |  |
|        | 单位经办人姓名: |     |            | * 请输入单位经办人姓名。                                       |  |
|        | 证件类型:    | 请选择 | ~          | * 请选择证件类型。                                          |  |
|        | 证件号码:    |     |            | * 请输入您的证件号码。                                        |  |
|        | 随机验证码:   |     | • 3014     |                                                     |  |
|        |          |     |            |                                                     |  |
|        |          |     |            |                                                     |  |
|        |          |     |            |                                                     |  |
|        |          | 提交  | 闭关         |                                                     |  |

#### 2、单位密码登录

在单位密码登录界面输入【单位账号】【密码】【随机验证码】,点击登录

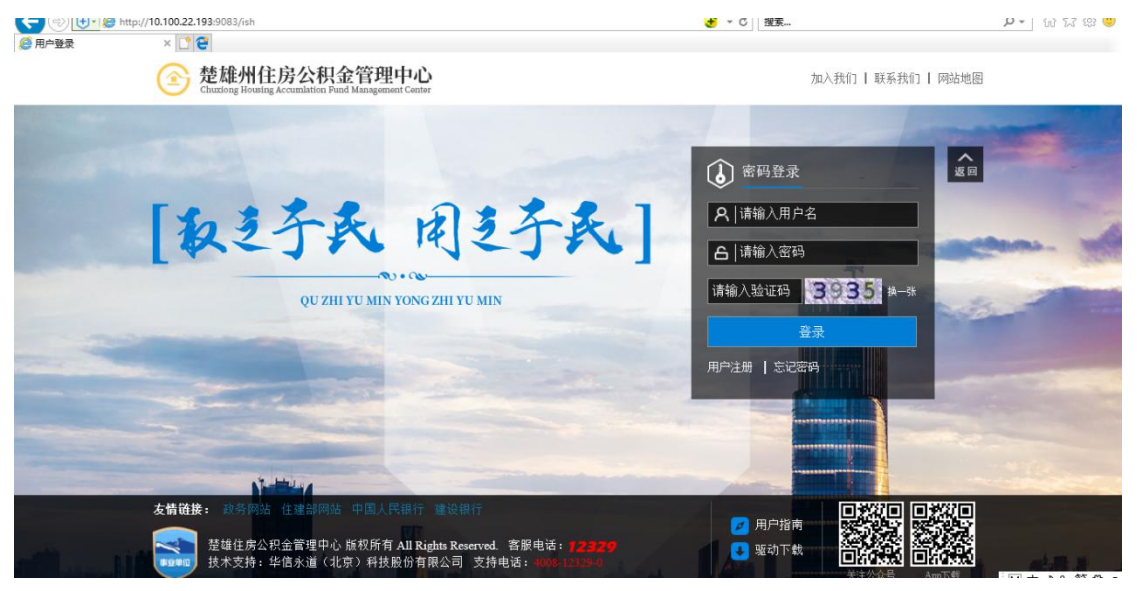

Copyright @ 2011 Yondervision(Beijing) technology Company Limited

| Http://10.100.22.193:900                              | 83/ish/home                            | <b>€</b> - d           | ジ 搜索           | . A ☆ @ ( |
|-------------------------------------------------------|----------------------------------------|------------------------|----------------|-----------|
| 🕈 单位首页 🛛 🗠 🖸 🔁                                        |                                        |                        |                |           |
| 住房公积金管理中心<br>Housing Provident Fund Management Center |                                        | (清給入关鍵词 Q)             | 分前 🗹 湘 🗏 🖽 🗌 🤅 | 又柏县国土资源局・ |
| ■系統菜单 * 当前位置:首页                                       |                                        |                        | ) 测试新版前端公告1    |           |
|                                                       |                                        |                        |                |           |
| 8                                                     | 双柏县国土资源局<br><sup>单位地址:双柏县城兴贸路8号1</sup> | 社会诚简代码:1153******16544 | 单位登记号:         | + 21%     |
| ETÉRE                                                 |                                        |                        | 第二日本           |           |
|                                                       |                                        |                        |                |           |

3、单位证书登录

插入第三方 CA 证书,并安装好插件,输入网址后,在【单位用户】选择【CA 证书登录】

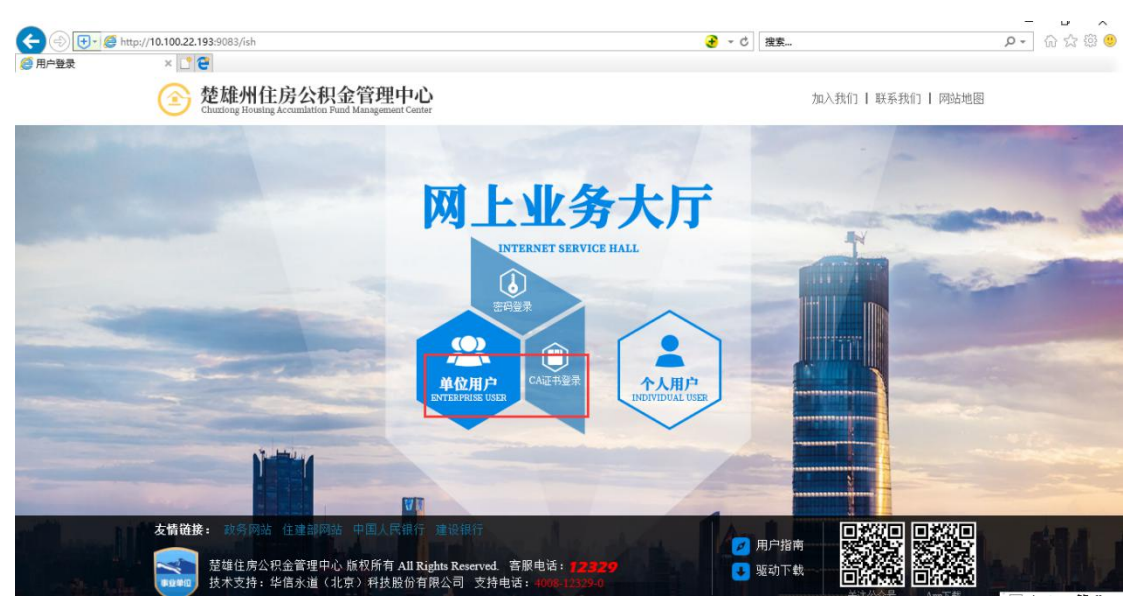

会显示出单位的信息,直接点击确定即可登录

### 4、单位密码重置

在单位密码登录界面,点击【忘记密码】,录入单位信息后点击【提交】,重置成功

| ♠ 10.100.22.19             | 13 × 🗳 🔁                                                                                         |                                     |  |
|----------------------------|--------------------------------------------------------------------------------------------------|-------------------------------------|--|
| 住房公<br>Housing Provid      | 积金管理中心<br>ext Fund Management Center                                                             |                                     |  |
| 当前位置:                      |                                                                                                  |                                     |  |
| Contraction of Contraction |                                                                                                  |                                     |  |
|                            |                                                                                                  |                                     |  |
|                            | 重置登录案码                                                                                           |                                     |  |
|                            | 单位账号:                                                                                            | 证件景码:                               |  |
|                            | 新登录密码:                                                                                           | 确认登录密码:                             |  |
|                            | 单位经办人姓名:                                                                                         | 手机号码:                               |  |
|                            | <ul> <li>说明:</li> <li>1. 公积金登录密码由六位数字相成,是新业务模式下4</li> <li>2. 登录密码可以用来在网厅、app、微信、自助终端器</li> </ul> | 中心为客户提供的基础服务密码。<br>录,所有渠道共用同一个登录密码。 |  |
|                            |                                                                                                  |                                     |  |

#### 5、单位密码修改

单位用户登录后,可在【归集业务】菜单下点击【密码修改】,输入原密码和新密码,点击 【提交】,修改成功。

| ★ 修改登录密             | ₩ × 🖸 🔁                             |        |                              |                            |                      |                               |                    |              |
|---------------------|-------------------------------------|--------|------------------------------|----------------------------|----------------------|-------------------------------|--------------------|--------------|
| 住房2<br>Housing Prov | 公积金管理中心                             |        |                              | (请输入关键词                    | <u> </u>             | ∯ 颉 ☑ 測                       | a (1945)<br>(1945) | ② 双柏县国土3996年 |
| ■ 系統菜(              | 单▼ 当前位置:归集业务:                       | > 密码修改 |                              |                            |                      | ③ 测试新版                        | 浦靖公告1              | _            |
|                     | Α                                   | 修改登录密码 | 1.1                          |                            |                      |                               |                    |              |
|                     | 双柏县国土等制度                            | 单位信息   |                              |                            |                      |                               |                    |              |
|                     | 单位账号:<br>20100000 <sub>0000</sub> ; |        | 单位账号:<br>单位名称:               | 2010000円円円<br>双柏县国门 (1999) |                      |                               |                    |              |
|                     | 单位名称:                               | 蜜码修改   |                              |                            |                      |                               |                    |              |
|                     | Xtd.Bai Hann                        |        | 原登录密码:<br>新登录密码:<br>确认新登录密码: |                            | * 请输<br>* 新聞<br>* 请押 | 俞入原登录密码<br>8码为6位数字<br>码次输入新密码 |                    |              |
|                     |                                     |        |                              | <mark>√ 数</mark>           | × Xa                 |                               |                    |              |

### 6、单位下个人转移查询

单位用户登录后,可在【员工信息查询】菜单下点击【单位下个人转移查询】,输入查询条件,点击【查询】,显示查询条件下的查询信息。

|     | vident Fund Management Center |        |         |                |                |                 |           |            |                       | Same S. 🤗             |        |
|-----|-------------------------------|--------|---------|----------------|----------------|-----------------|-----------|------------|-----------------------|-----------------------|--------|
| 系统菜 | 单▼ 当前位置:员工信息到                 | 查询 > 单 | 拉下个人    | 、转移查询          | _              | -               |           |            | 通 测试新版前端公告1           |                       |        |
|     | 8                             | 单      | 立个人转    | 转查询            | 4              |                 |           |            |                       |                       |        |
| E I | 双柏县国土的标志                      |        |         | 个人账号:          | 2010           | 0000038883      |           | 个人账号:      |                       |                       |        |
| E H | 单位账号:<br>2010000回题:           |        |         | 转移类型:<br>截止日期: | 个人<br>2018     | 转移<br>09-30     | ¥<br>1111 | 开始日期:      | 2017-09-30            |                       |        |
|     | 单位名称:                         |        |         |                |                |                 | ±         | 9          |                       |                       |        |
|     | XIIZAL MIN                    | 交      | 易日期     | 转出单位则          | <del>K</del> 号 | 转出单位名称          | 转出个人      | 账号 转出个人姓名  | 转出证件号码                | 转入单位账号                | 转入单    |
| -   |                               | 201    | 8-07-20 | 20100000       | HHHH           | 楚雄市城市管理综合,我们们们  | 53200006  | RAREN test | 53232919731227년국문산    | 2010000               | 201000 |
|     |                               | 201    | 8-07-20 | 20100000       | RHRR           | 楚雄市城市管理综合、时间、中心 | 53200006  | R∰RE test  | 53232919731227<br>REE | <b>20100000</b> /8883 | 201000 |
|     |                               | н      | 4 4     | /4 >           | н              |                 |           |            |                       | Ħ                     | 32 条   |

### 7、单位下人员明细查询

单位用户登录后,可在【员工信息查询】菜单下点击【单位下人员明细查询】,输入查询条件,点击【查询】,显示查询条件下的查询信息。

| E房公            | :积金管理中心<br>ident Fund Management Center |               |              |                        | (清輸)               | 关键词                     | <u>a</u>   | (分 前页 (         | vii e      | ) #\$\$   <b>(2</b> | ) 双柏县国土 👾 |
|----------------|-----------------------------------------|---------------|--------------|------------------------|--------------------|-------------------------|------------|-----------------|------------|---------------------|-----------|
| 系统菜单           | ● ▼ 当前位置:员工信息遭                          | E词 > 单位下人员明约  | II査询         |                        |                    |                         |            |                 | 住房公积金2016年 | 中心度缴存基数调整           | 公告        |
|                | 又柏县国土领部研                                | 单位下人员明        | 细查询          |                        |                    |                         |            |                 |            |                     |           |
| T              | 单位账号:<br>2010000图图分                     | 单()<br>开y     | 2账号:<br>8日期: | 20100000<br>2017-09-30 | 1989;              | <b></b>                 | 个人账<br>截止日 | 号:<br>期: 2018-0 | 9-30       |                     |           |
| F              | 单位名称:<br>双柏县国土 高等                       | 个人账号          | 姓名           | 证件类型                   | 证件号码               | <sup>查询</sup><br>个人账户状态 | 余酿         | 最后汇缴月           | 个人缴存基数     | 个人缴存比例              |           |
|                |                                         | 532000063333  | 尹彩神          | 身份证                    | 532322198005190    | 封存                      | 30360.06   | 201808          | 6583.33    | 12.00               | 1333056   |
|                |                                         | 5320000632217 | 苏正能          | 身份证                    | 532322197910180:33 | 封存                      | 107505.37  | 201808          | 6625.00    | 12.00               | 1398789   |
| CLAR           |                                         | 5320000612285 | test         | 身份证                    | 532329197312271    | 正常                      | 68249.78   | 201812          | 6250.00    | 8.00                | 1388789   |
|                |                                         | 53200005RR89  | 李成           | 身份证                    | 532322197506071    | 正常                      | 87440.80   | 201812          | 8191.67    | 8.00                |           |
| and the second |                                         | 53200005      | 李泽帝          | 身份证                    | 532322196208110    | 封存                      | 36494.48   | 201808          | 10491.67   | 12.00               | 1357849   |
|                |                                         | 53200005(等等日) | 尹忠则          | 身份证                    | 53232219550708     |                         | 0.00       | 201507          | 2083.33    | 12.00               | 1398789   |
|                |                                         | 53200005}238  |              | 身份证                    | 532322196809200    | 封存                      | 51472.14   | 201812          | 8433.33    | 12.00               | 1898781   |
|                |                                         |               |              |                        |                    |                         |            |                 |            |                     |           |

### 8、单位基本信息查询

单位用户登录后,可在【公积金查询】菜单下点击【单位基本信息查询】,展示查询的信息。

| 「菜单▼ 当前位置:公积全查] | 间 > 单位基本信息查询 |           |         | 创 测试新版前端公告1 |   |
|-----------------|--------------|-----------|---------|-------------|---|
| 8               | 单位信息查询       | And E     |         |             |   |
| 双柏县国土海镇部        | 单位账号:        | 201000000 | 单位名称:   | 双柏县国土       |   |
| 单位账号:           | 单位法人代表:      | 李德丽       | 成立时间:   | 2002-06-06  | = |
| 20100000        | 单位联系人:       |           | 单位联系电话: | 78232592    |   |
|                 | 单位比例:        | 8.000     | 缴存基数:   | 0.00        |   |
| 单位名称:           | 银行账号:        | 253427865 | 个人缴存比例: | 8.000       |   |
| 双柏县国主法部部        | 邮编:          | 675101    | 单位性质:   | 参公管理研究      | ~ |

### 9、单位缴存明细查询

单位用户登录后,可在【公积金查询】菜单下点击【单位缴存明细查询】,输入查询条件, 点击【查询】,显示查询条件下的查询信息。

| ing Provie | dent Fund Management Center | 旬、单位缴存明细查  | - Tai  |               |    |          |            | and a state of the state of the | 机成的调查口口         | <u> </u>        |    |
|------------|-----------------------------|------------|--------|---------------|----|----------|------------|----------------------------------------------------------------------------------------------------|-----------------|-----------------|----|
| 00101      |                             |            |        |               | 10 |          |            |                                                                                                    | 19040046/Edb.   | L (1997) - 1997 | \# |
|            | Α                           | 单位缴存明约     | 田査询    | - X -         |    |          |            |                                                                                                    |                 |                 |    |
|            | 双柏县国土等等等                    | #          | 位账号:   | 2010000018883 |    |          | 单位名        | 你: 双柏县国十                                                                                                    | -SSUDI-         |                 |    |
| Л          | 单位账号:                       | л          | 始日期: : | 2017-09-30    |    | Ħ        | 截止日        | 期: 2018-09-30                                                                                                    | - 1 J. M. JETTE |                 | Ħ  |
|            | 2010000000000               |            |        |               |    | 高端       | ,          |                                                                                                    |                 |                 |    |
| 1          | 单位名称:                       |            |        |               |    |          |            |                                                                                                    |                 |                 |    |
|            | 双柏县国土                       | 交易日期       | 流水号    | 摘要            | 人数 | 发生额 (元)  | 余額 (元)     | 上次余额                                                                                                    | 经办柜员            | 经办柜员            |    |
|            | MIRES IN STR                | 2018-06-30 | 0      | 年度结息          | 0  | 35063.73 | 2710154.28 | 2710154.280                                                                                                    | 管理员             | 双柏管理部           |    |
|            |                             | 2018-07-20 | 631308 | 个人转移(转入)      | 1  | 63065.78 | 2773220.06 | 2773220.060                                                                                                    | 渠道              | 双柏管理部           |    |
|            |                             | 2018-07-20 | 631315 | 个人转移(转入)      | 1  | 63065.78 | 2836285.84 | 2836285.840                                                                                                    | 渠道              | 双柏管理部           |    |
| - 37       |                             | 2018-07-20 | 631322 | 个人转移(转入)      | 1  | 63065.78 | 2899351.62 | 2899351.620                                                                                                    | 渠道              | 双柏管理部           |    |
|            |                             | 2018-07-20 | 631325 | 个人转移(转入)      | 1  | 63065.78 | 2962417.40 | 2962417.400                                                                                                    | 渠道              | 双柏管理部           |    |
| -          |                             | 2018-07-20 | 631328 | 个人转移(转入)      | 1  | 63065.78 | 3025483.18 | 3025483.180                                                                                                    | 渠道              | 双柏管理部           |    |
|            |                             | 2018-07-20 | 631341 | 个人转移(转入)      | 1  | 63065.78 | 3088548.96 | 3088548.960                                                                                                    | 渠道              | 双柏管理部           |    |
|            | J.F. Litter                 | 2018-07-20 | 631347 | 个人转移(转入)      | 1  | 63065.78 | 3151614.74 | 3151614,740                                                                                                    | 渠道              | 双柏管理部           |    |

### 10、单位封存启封查询

单位用户登录后,可在【公积金查询】菜单下点击【单位封存启封查询】,输入查询条件, 点击【查询】,显示查询条件下的查询信息。

|                                                                                                    |            | 1                                 |                 |                                            |                     | 测试新版前   | 請公告1     |      |
|----------------------------------------------------------------------------------------------------|------------|-----------------------------------|-----------------|--------------------------------------------|---------------------|---------|----------|------|
|                                                                                                    | 单位封存启封     | 查询                                | 1               |                                            |                     |         |          |      |
| 双柏县国土 新研研<br>单位账号:<br>20100000000000000000000000000000000000                                                                                                    | 单位开始       | 2账号: 20100000倍<br>合日期: 2017-09-30 | 88:             |                                            | 个人账号:<br>截止日期: 2018 | 3-09-30 |          |      |
| 单位名称:<br>双柏县国土 新聞                                                                                                    | 交易日期       | 个人账号                              | 个人姓名            | 查询<br>证件号码                                 | 月缴存额                | 业务类型    | 所在机构     | 经办柜员 |
| The Line                                                                                                    | 2016-02-01 | 53200005(822)                     | 王春宝             | 5323221983020 <del>6</del> 888             | 1002.00             | 4       | 08780002 | 尹嗣子  |
|                                                                                                    | 2016-02-18 | 53200006/47R2                     | 张凤华             | 53232219850623(1997)                       | 990.00              | 2       | 08780002 | 尹福祥  |
| Line Deep                                                                                                    | 2018-07-20 | 53200006;5555                     | <b></b> 尹彩连 苏正华 | 53232219800519(822)<br>53232219791018(822) | 1580.00             | 4       | 08780002 | 渠道   |
| A CONTRACTOR OF A CONTRACTOR OF A CONTRACTOR O | 2018-07-20 |                                   |                 |                                            |                     |         |          |      |
| BE                                                                                                    | 2018-07-20 | 5320000588888                     | 李泽琦             | 53232219620811())))                        | 2518.00             | 4       | 08780002 | 渠道   |

### 11、单位比例调整查询

单位用户登录后,可在【公积金查询】菜单下点击【单位比例调整查询】,输入查询条件, 点击【查询】,显示查询条件下的查询信息。

| Prov            | 公枳金管埋甲心<br>vident Fund Management Center |                                                                    |                                                                                                    | (请输入关键词                                                                                                    |                                      | 〔 🗹 消息 (                               |                                                | 2 双柏县国士                      |
|-----------------|------------------------------------------|--------------------------------------------------------------------|----------------------------------------------------------------------------------------------------|----------------------------------------------------------------------------------------------------|--------------------------------------|----------------------------------------|------------------------------------------------|------------------------------|
| 菜               | 单▼   当前位置: 公积金查                          | 间 > 单位比例调整查询                                                       |                                                                                                    |                                                                                                    | (                                    | ④ 住房公积金2016                            | 年中心度微存                                         | 基数调整公告                       |
|                 | 0                                        | 单位比例调整查                                                            | 间                                                                                                  |                                                                                                    |                                      |                                        |                                                |                              |
| A REAL          | 双柏县国土等制度                                 | 单位账                                                                | 룩: 2010000여명명                                                                                      |                                                                                                    | 个人账号:                                |                                        |                                                |                              |
|                 | 单位账号:<br>20100000                        | 开始日                                                                | 期: 2017-09-30                                                                                      | Ĭ                                                                                                    | 截止日期: 2                              | 018-09-30                              |                                                | Ħ                            |
|                 | 单位名称:                                    |                                                                    |                                                                                                    | 查询                                                                                                    |                                      |                                        |                                                |                              |
| STATE OF STREET | 双柏县国土                                    | 交易日期                                                               | 单位账号                                                                                               | 单位名称                                                                                                    | 变更前缴存比例                              | 变更后缴存比例                                | 启用年月                                           | 变更原因                         |
| 12.             | Mines IIIN - F                           | 2018-07-20                                                         | 20100000(HHH)                                                                                      | 双柏县国土                                                                                                    | 0.00                                 | 8.00                                   | 201809                                         | test                         |
|                 |                                          |                                                                    | and the second second second                                                                       | and the second second s |                                      | F 00                                   |                                                |                              |
| -               |                                          | 2018-07-20                                                         | 2010000(886                                                                                        | 双柏县国土中等世界                                                                                                    | 0.00                                 | 5.00                                   | 201809                                         | test                         |
|                 |                                          | 2018-07-20<br>2018-07-20                                           | 20100000(HH6;<br>20100000(HH6;                                                                     | 双柏县国土中的新                                                                                                    | 0.00                                 | 12.00                                  | 201809                                         | test                         |
|                 |                                          | 2018-07-20<br>2018-07-20<br>2018-07-20                             | 20100000;jjjj2;<br>20100000;jjjj2;<br>20100000;jjj42;                                              | 双柏县国土                                                                                                    | 0.00 0.00 0.00                       | 12.00<br>8.00                          | 201809<br>201809<br>201809                     | test<br>test                 |
|                 |                                          | 2018-07-20<br>2018-07-20<br>2018-07-20<br>2018-07-20               | 20100000HHH<br>20100000HHH<br>20100000HHH<br>20100000HHH<br>20100000HHH                            | 双柏县国土·········<br>双柏县国土··········<br>双柏县国土····································                                                                                                    | 0.00<br>0.00<br>0.00<br>0.00         | 12.00<br>8.00<br>12.00                 | 201809<br>201809<br>201809<br>201809           | test<br>test<br>test<br>test |
|                 |                                          | 2018-07-20<br>2018-07-20<br>2018-07-20<br>2018-07-20<br>2018-07-20 | 20100000(HHA:<br>20100000(HHA:<br>20100000(HHA:<br>20100000(HHA:<br>20100000(HHA:<br>20100000(HHA: | 双柏县国土                                                                                                    | 0.00<br>0.00<br>0.00<br>0.00<br>0.00 | 5.00<br>12.00<br>8.00<br>12.00<br>5.00 | 201809<br>201809<br>201809<br>201809<br>201809 | test<br>test<br>test<br>test |

### 12、单位基数调整查询

单位用户登录后,可在【公积金查询】菜单下点击【单位基数调整查询】,输入查询条件, 点击【查询】,显示查询条件下的查询信息。

| * 当前位置:公积金查询   | 1>单位基数调整查询 |                                           |            |                | 住房公积金2016  | 5年中心度缴存基数 | 调整公告 |
|----------------|------------|-------------------------------------------|------------|----------------|------------|-----------|------|
| 0              | 单位基数调整管    | iii                                       |            |                |            |           |      |
| 双柏县国土 #####    | 单位         | <b>长号:</b> 20100000日日日:<br>日期: 2017-09-30 | Ħ          | 个人账号:<br>截止日期: | 2018-09-30 |           | i    |
| 单位名称:<br>双柏县国土 | 交易日期       | 单位账号                                      | 查询<br>单位名称 | 变更前缴存基数        | 变更后缴存基数    | 启用年月      | 变更原因 |
| The All March  | 2015-07-24 | 201000000000000000000000000000000000000   | 双柏县国土中部市   | 150683.02      | 197841.62  | 201508    |      |
|                | 2015-09-25 | 20100000/HHHH                             | 双柏县国土      | 193533.30      | 193483.30  | 201509    |      |
|                | 2015-10-15 | 20100000(日日日分                             | 双柏县国土的新闻   | 211608.31      | 225416.63  | 201510    |      |
|                | 2015-10-15 | 20100000(HHH                              | 双柏县国土州州市   | 225416.63      | 236899.98  | 201510    |      |
|                | 2015-11-13 | 20100000HHHH                              | 双柏县国主义的    | 236899.98      | 222949.98  | 201511    |      |
|                | 2015-11-13 | 20100000HHH                               | 双柏县国土      | 222949.98      | 212374.97  | 201511    |      |
|                | 2015-12-11 | 20100000(8883                             | 双柏县国土海河星   | 212374.97      | 212508.30  | 201512    |      |
|                | 2016-01-19 | 201000003888                              | 双柏县国土运动    | 212508.30      | 223274.98  | 201601    |      |
|                |            |                                           |            |                |            |           |      |

### 13、单位结息对账单查询

单位用户登录后,可在【公积金查询】菜单下点击【单位结息对账单查询】,输入查询条件, 点击【查询】,显示查询条件下的查询信息。

| 单位结息对               | 账单查询 🛛 🖄 🔁                             |               |           |                      |              |         |            |              |          |
|---------------------|----------------------------------------|---------------|-----------|----------------------|--------------|---------|------------|--------------|----------|
| 住房公<br>Housing Prov | 积金管理中心<br>ident Fund Management Center |               |           | 南輸入关键词               | <u>a</u>   . | 🖓 🍏     |            | ) as   🙎     | 双柏县国土资源局 |
| 🏼 系统菜单              | ● ▼   当前位置:公积金查询                       | 0 > 单位结息对账单查询 |           |                      |              |         | 住房公积金2016年 | 中心度缴存基数调整    | 法        |
|                     | 8                                      | 单位结息对账单查询     |           |                      |              |         |            |              |          |
| Jet<br>Teref        | 双柏县国土等特别                               | 单位账号:         | 20100000  | 16692                | 结息年(         | 纷: 2018 |            |              | •        |
| 1                   | 单位账号:<br>20100000902                   |               |           |                      | io           |         |            |              |          |
|                     | 单位名称:<br>双柏县国土                         | 人数            | 65        | 存量利率                 | 0.004166     |         | 存量利息       | 680650311.16 |          |
| U-Feit              |                                        | 利息            | 35855.92  | 增量利率                 | 0.004166     |         | 增量利息       | 179892479.50 |          |
|                     |                                        | 结息日期          | 2018-06-3 | 0 起息日期               | 2017-06-30   |         | 余额         | 3097378.06   |          |
|                     |                                        | 个人账号          | 姓名        | 证件号码                 | 月繳存总額        | 本年提取    | 本年结息       | 本年余额         |          |
|                     |                                        | 53200006      | 尹彩        | 53232219800519(Hith) | 1580.00      | 0.00    | 270.37     | 30360.06     |          |
| A THE IS            |                                        | 5320000632277 | 苏正        | 53232219791018j8%%   | 1590.00      | 0.00    | 1426.44    | 107505.37    | Same     |
| - Barrison          |                                        | 53200006136R  | 杨绍同       | 53232919731227       | 1000.00      | 0.00    | 792.19     | 68249.78     |          |
|                     |                                        | 53200005;888; | 李成        | 53232219750607       | 1310.66      | 0.00    | 980.93     | 87440.80     |          |
| -                   |                                        | 5320000(用新用   | 李泽        | 53232219620811       | 2518.00      | 0.00    | 336.24     | 36494.48     |          |
|                     |                                        | 5320000529986 | mæ        | 53232219680920       | 2024.00      | 0.00    | 453.72     | 51472.14     | M :      |

### 14、单位缴存登记查询

单位用户登录后,可在【公积金查询】菜单下点击【单位缴存登记查询】,输入查询条件, 点击【查询】,显示查询条件下的查询信息。

| ★ 单位徵存登             | 记查询 × 🖸 😧                                           |            | -           |                   |          |      | -      |             |           |           |                                                                                                    |             |  |
|---------------------|-----------------------------------------------------|------------|-------------|-------------------|----------|------|--------|-------------|-----------|-----------|----------------------------------------------------------------------------------------------------|-------------|--|
| 住房公<br>Housing Prov | 》积金管理中心<br>vident Fund Management Conter            |            |             |                   | 请输入关键词   | ٩    |        | 首页 🖂        | )消息 🗐     | 任务 (      | 2 双柏县                                                                                                    | 11. see · ^ |  |
| ■系统菜鳥               | 单* 当前位置:公积金查询                                       | > 单位缴存登记   | 查询          |                   |          |      |        | <b>(1</b> ) | 與武新版前請公告1 |           |                                                                                                    |             |  |
|                     | 8                                                   | 单位缴存到      | 記查询         |                   |          |      |        |             |           |           |                                                                                                    |             |  |
|                     | 双柏县国土等整新                                            |            | 单位账号:       | 20100000          |          |      | 入账标志:  | 入账          |           |           | ~                                                                                                    |             |  |
|                     | 单位账号:                                               |            | 缴存类型:       | 汇缴                | ~        |      | 登记号:   |             |           |           |                                                                                                    | The         |  |
|                     | 20100000                                            |            | 开始日期:       | 2017-09-30        | ii       |      | 终止日期:  | 2018-09-3   | 0         |           | Ĭ                                                                                                    |             |  |
|                     | 单位名称:<br>双柏县国土 ···································· |            |             |                   | đ        | 锏    |        |             |           |           | XMEBRITH      XMERRITH      XMERRITH       XMERRITH      XMERRITH      XMERRITH      XMERRITH |             |  |
|                     |                                                     | 酸日5種       | 号55燈        | 单位账号              | 单位名称     | 缴款方式 | 开始年月   | 截止年月        | 应缴金额      | 实缴金额      | 入账状态                                                                                                    |             |  |
|                     |                                                     | 2018-07-20 | 20100000(RR | 20180720006(4666) | 双柏县国土市研究 | 实时结算 | 201810 | 201810      | 107286.00 | 107286.00 | 洲人                                                                                                    |             |  |
|                     |                                                     | 2018-07-20 | 20100000    | 2018072000614684  | 双柏县国土    | 实时结算 | 201811 | 201811      | 107286.00 | 107286.00 | 入账                                                                                                    |             |  |
|                     |                                                     | 2018-07-20 | 20100000    | 20180720006(4887  | 双柏县国土。   | 实时结算 | 201812 | 201812      | 107286.00 | 107286.00 | 入账                                                                                                    |             |  |
|                     |                                                     |            |             |                   |          |      |        |             |           |           |                                                                                                    |             |  |

### 15、单位缴存情况证明打印

单位用户登录后,可在【公积金查询】菜单下点击【单位缴存情况证明打印】,输入查询条件,点击【查询】,显示查询条件下的查询信息。

| ousing Provident Fund Management Center                                    |                 |                             |             |                  |        | 9     |
|----------------------------------------------------------------------------|-----------------|-----------------------------|-------------|------------------|--------|-------|
| 系統菜单 * 当前位置:公积全重                                                           | f词 > 单位缴存情况证明打印 |                             |             | ④ 测试新            | 版前請公告1 |       |
| 8                                                                          | 单位住房公积金缴存储      | \$况的证明打印                    |             |                  |        |       |
| 双柏县国土 新研研           单位账号:           20100000000000000000000000000000000000 | 单位账号:<br>截止日期:  | 2010000638382<br>2018-09-30 | ×           | 开始日期: 2017-09-30 |        |       |
| 单位名称:                                                                      |                 |                             | 查询          |                  |        |       |
| 双柏县国土州州州                                                                   | 交易日期            | 缴存年月                        | 缴存类型        | 缴存金额             | 缴存人数   |       |
|                                                                            |                 |                             | <b>×</b> 关闭 |                  |        | 无查询结果 |

#### 16、个人账户设立

单位用户登录后,可在【归集业务】菜单下点击【个人账户设立】,点击【添加】,录入新增加人员信息后,点击【保存】,最后点击【提交】,开户成功,打印单位下个人开户回单。

| 双柏县国土谷和田村 |         | 20100000/888 | 4      |      | Mid 空称·  | 现位月回十二百万百十 |          |                  |
|-----------|---------|--------------|--------|------|----------|------------|----------|------------------|
| 曲位账号      |         | 20180201812  |        | 单位组  | 存比例:     | 8.000      |          | %                |
| 2010000   | 个人缴存比例: | 8.000        |        | % 第一 | 步        | L'acces    |          |                  |
| 单位名称:     | 个人账户设立  |              |        |      |          | 添加         | 删除 保存 刷新 | 导入               |
| 双柏县国主     | 日行号     | 姓名           | 证件类型•  | 证件号码 |          | 月缴存额       | 缴存基      | 数                |
|           | P +     |              | 请选择… ✔ |      |          |            |          |                  |
|           | 第二步     |              |        |      |          |            | 第三       | \<br>三步          |
|           |         |              |        |      | 第四步<br>/ | •          |          |                  |
|           |         |              |        |      |          |            | 无        | <b>》</b><br>查询结果 |

注: **16** 到 **20** 业务,即个人账户设立、个人封存、个人启封、缴存基数变更、个人转移业务,点击【提交后】,若检查不通过,则会在对应的地方显示:

### 17、个人封存

单位用户登录后,可在【归集业务】菜单下点击【个人封存】,点击【添加】,在【个人账号】 输入框输入要封存的个人账号,此处对个人账号提供了模糊查询功能,可在查询出来的人员 中选中要封存的人

| ♠ 个人封存             | × 📑 🔁                                                       |                                                                                                    |                                                                                                    | 1.5                 |                    |         |
|--------------------|-------------------------------------------------------------|----------------------------------------------------------------------------------------------------|----------------------------------------------------------------------------------------------------|---------------------|--------------------|---------|
| 住房2<br>Housing Pro | 公积金管理中心<br>vident Fund Management Center                    |                                                                                                    | (清输入关键词                                                                                                    | <u>a</u>   43       | 首页 🗹 淵息 🗐 任务       |         |
| ■ 系统菜              | 单 * 当前位置: 归集业务                                              | > 个人封存                                                                                                    |                                                                                                    |                     | 住房公积金2016年中心度缴     | 存基数调整公告 |
|                    | 8                                                           | 个人封存                                                                                                    |                                                                                                    |                     |                    |         |
|                    | 双相县国土 <del>制制新</del>                                        | 单位账号: 20100000                                                                                                    | 88                                                                                                    | 单位名称:               | 双柏县国土              |         |
| -                  | 20100000                                                    | <b>个人封存信息</b> (只需输入个人账号)                                                                                                    |                                                                                                    |                     | 添加 删除 保存           | F 刷新 导入 |
|                    | 单位名称:<br><b>汉</b> 由县国 : : : : : : : : : : : : : : : : : : : | 市民         小人民日*           +         532           *         532           *         532000058163           *         532000058163           *         532000058163           *         532000058163           *         532000058163           *         532000058163           *         532000058163           *         532000058163           *         532000058163           *         532000058163           *         532000058163           *         532000058163           *         53200058163           *         *           *         *           *         *           *         *           *         *           *         *           *         *           *         *           *         *           *         *           *         *           *         *           *         *           *         *           *         *           *         *           *         * <t< th=""><th><u>姓名</u><br/>3333219640804(H時行<br/>3323219)-0042(R時行<br/>3323219)-0014(保守<br/>3232219)-0014(保守<br/>3232219)-0014(保守<br/>3232219)-0014(保守<br/>3232219)-0014(保守<br/>3232219)-0014(保守<br/>3232219)-0014(保守<br/>32321)-0014(保守<br/>32321)-0014(R<br/>32321)-0014(R<br/>32321)-0014(R<br/>3232)</th><th>证件号码<br/>步:<br/>要封存的人</th><th><b>手机弓段</b><br/>第一步</th><th></th></t<> | <u>姓名</u><br>3333219640804(H時行<br>3323219)-0042(R時行<br>3323219)-0014(保守<br>3232219)-0014(保守<br>3232219)-0014(保守<br>3232219)-0014(保守<br>3232219)-0014(保守<br>3232219)-0014(保守<br>3232219)-0014(保守<br>32321)-0014(保守<br>32321)-0014(R<br>32321)-0014(R<br>32321)-0014(R<br>3232) | 证件号码<br>步:<br>要封存的人 | <b>手机弓段</b><br>第一步 |         |

添加完毕后,点击【保存】,最后点击【提交】,人员封存成功,打印个人封存回单。

| 8                 | - | 人封仔                 |               |       |                                       |          |            |
|-------------------|---|---------------------|---------------|-------|---------------------------------------|----------|------------|
| 双柏县国土鄂德航          |   |                     | 单位账号: 2010    | 00000 | 单位名称:                                 | 双柏县国土中的公 |            |
| 单位账号:<br>2010000( | 1 | 人封存信                | 息(只需输入个人账号)   |       |                                       | 添加 删明    | 秋 保存 刷新 导入 |
|                   |   | 行号                  | 个人账号*         | 姓名    | 证件号码                                  | 手机号码     | 个人账户状态     |
| 单位名称:             |   | +                   | 532000058[88] | 鲁廷》   | 53232219750415                        | 13987832 | 正常         |
| 双柏县国              |   | +                   | 532000058     | 普文学   | 53232219800723(8877                   | 13987859 | 正常         |
|                   | < |                     |               |       |                                       | 第四步      | >          |
|                   | H | $\prec \rightarrow$ | H             |       | · · · · · · · · · · · · · · · · · · · |          | 无查询结果      |

### 18、个人启封

单位用户登录后,可在【归集业务】菜单下点击【个人启封】,点击【添加】,在【个人账号】 输入框输入要启封的个人账号,此处对个人账号提供了模糊查询功能,可在查询出来的人员 中选中要启封的人

|                           |                                        |                                                                       |                                                                                                    |                  |                                       | ·                  |
|---------------------------|----------------------------------------|-----------------------------------------------------------------------|----------------------------------------------------------------------------------------------------|------------------|---------------------------------------|--------------------|
| 在<br>住房公<br>Housing Provi | 积金管理中心<br>dest Fusd Masagement Center  |                                                                       | (iffie                                                                                                    |                  |                                       | 5   🙁 Xhaatiinii . |
| ■ 系统菜単                    | ● ▼ 当前位置: 归集业务                         | > 个人启封                                                                |                                                                                                    |                  | 通 测试新版前端公告1                           |                    |
|                           | 2 双柏县国土 新城市                            | 个人启封                                                                  | A F                                                                                                    |                  |                                       |                    |
|                           | 单位账号:                                  | 单位账号:                                                                 | 20100000000000000000000000000000000000                                                                                                    | 单位名              | 5称: 双柏县国土                             |                    |
|                           | 20100000000000000000000000000000000000 |                                                                       | 中二少 単輸入个                                                                                                    | 人账号 证件号码         | ····································· | 个人账户状态             |
|                           | 双柏县国土                                  | 532000063<br>53200063<br>53200068<br>53200058<br>53200058<br>53200058 | ● 尹亲师 532322,9800519(份合)<br>亦正学 53232219 1018#444<br>参求任 53232219 1018#444<br>考求任 53232219620811(++++<br>合 有文师 5323221964101公用得得<br>为无法 53232219630724(H)(分) | 第三步,<br>选择要启封的人员 | 第一步                                   |                    |
|                           |                                        |                                                                       |                                                                                                    |                  |                                       |                    |

添加完毕后,点击【保存】,最后点击【提交】,人员启封成功,打印个人启封回单。

| <b>令</b> 个人启封 | × [ 🔁                                                                                                    |             |                                    |     |                     |          |         |          |  |  |  |
|---------------|----------------------------------------------------------------------------------------------------|-------------|------------------------------------|-----|---------------------|----------|---------|----------|--|--|--|
|               | 8                                                                                                    | 个人启封        |                                    |     |                     |          |         | <b>T</b> |  |  |  |
|               | 双柏县国土美国东                                                                                                    |             | 单位账号: 2010000000000 单位名称: 双胎具用土 研究 |     |                     |          |         |          |  |  |  |
|               | 单位账号:<br>201000002255                                                                                                    | 个人启封信       | 息(只需输入个人账号)                        |     |                     | 添加 删除    | 保存刷新导入  |          |  |  |  |
|               | invertion of the second second s | 日行号         | 个人账号*                              | 姓名  | 证件号码                | 手机号码     | 个人账户状态  |          |  |  |  |
| -1            | 单位名称:                                                                                                    | 1           | 532000058                          | 李泽珊 | 53232219620811(8888 | 13578495 | 封存      |          |  |  |  |
|               | ARE SHELL DOWN                                                                                                    | 6           |                                    | 第五  | 步                   | 第四步      |         |          |  |  |  |
|               |                                                                                                    | н н <u></u> | L / 1 → H                          |     |                     |          | 共 1 条   |          |  |  |  |
|               |                                                                                                    |             |                                    |     |                     |          | 102 1 1 | A AX M   |  |  |  |

#### 19、缴存基数变更

单位用户登录后,可在【归集业务】菜单下点击【缴存基数变更】,点击【添加】,在【个人 账号】输入框输入要变更基数的个人账号,此处对个人账号提供了模糊查询功能,可在查询 出来的人员中选中要变更基数的人

| ★ 繳存基数调整             | e × 🗋 🔁                                    |                         |                                                                                                    |                 |           |           |            |                        |
|----------------------|--------------------------------------------|-------------------------|----------------------------------------------------------------------------------------------------|-----------------|-----------|-----------|------------|------------------------|
| 住房公<br>Housing Provi | 积金管理中心<br>dest Fund Management Center      |                         |                                                                                                    | 青输入关键词 Q        | )  🖧 🛍    |           | 任务 🛛 🙎 双柏县 | ati <del>ski</del> • ^ |
| ■ 系统菜単               | * 当前位置: 归集业务 >                             | 缴存基数变更                  |                                                                                                    |                 |           | 测试新版前端公告1 |            |                        |
| A.                   | 8                                          | <u> </u>                | 调整 11 11 11 11 11 11 11 11 11 11 11 11 11                                                                                                    |                 |           |           |            |                        |
|                      | X/相县国土···································· | 个人基数调                   | 单位账号: 20100000引出版                                                                                                    | 第二步<br>/ 输入个人账号 | 单位名称: 双柏县 | 長国土 湯湯湯   | 保存 刷新 导入   | -                      |
|                      | 单位名称:<br>双柏县国土                             | □ <del>6</del> 5<br>□ + | 小人取号         好名           532         532000133代約 王文── 53032549901210代冊                                                                                      | <b>证件号码</b>     |           | 手机号码      | 个人账户状态     |                        |
|                      |                                            |                         | 53200013-001 #8-06 53232219930 172501e<br>53200013-01 #8766 53021799105 105-05<br>532000133- #10 532301199206293-++<br>53200914118: test 1101011980012000447 | 第三步<br>选择要变更基   | 書数的人员     |           | 第一步        |                        |
|                      |                                            | <                       |                                                                                                    |                 |           |           | >          |                        |

添加完毕后,在月缴存额处填写变更后的月缴存额,点击【保存】,最后点击【提交】,基数 变更成功,打印基数变更回单。

| ★ 缴存基数调 | ≝ × <b>`</b> €     |                                                |           | <u> </u>                                   |             |
|---------|--------------------|------------------------------------------------|-----------|--------------------------------------------|-------------|
|         | 0                  | 缴存基数调整<br>———————————————————————————————————— |           |                                            |             |
| X       | 双柏县国土              | 单位账号: 2010000·周围                               | 单位名称:     | 双柏县国主 ———————————————————————————————————— |             |
|         | 单位账号: 201000006992 | <b>个人基数调整信息</b> (只需输入个人账号)                     |           | 添加 删除 保                                    | 存副新导入       |
|         |                    | 个人账户状态                                         | 个人缴存基数    | 个人缴存比例                                     | 个人账户余酿(7    |
|         | 单位名称:              | 正常 11                                          | 00 625    | 8.00                                       | 316         |
|         |                    | 第四步<br>填写变更后的月缴存额                              | 第六步       | )<br>月<br>月                                | 等五步<br>武击保存 |
|         |                    | $\mathbf{H} \neq \mathbf{N} \mathbf{H}$        | <u> </u>  |                                            | 无查询结果       |
|         |                    |                                                | ✓ 提交 × 关闭 |                                            |             |

### 20、个人转移

单位用户登录后,可在【归集业务】菜单下点击【个人转移】,先输入转出单位账号,点击 【添加】,在【个人账号】输入框输入要转入的个人账号,此处对个人账号提供了模糊查询 功能,可在查询出来的人员中选中要转入的人

| 住房/   | 、积金管理中心<br>vident Fund Management Center |                                                                                                    |                | 前页 🗹 消息 🗐 任务     |         |
|-------|------------------------------------------|----------------------------------------------------------------------------------------------------|----------------|------------------|---------|
| ■系統菜! | 单▼ 当前位置: <b>归集业务</b>                     | > 个人转移                                                                                                    |                | 通 测试新版前端公告1      |         |
|       | 8                                        | 个入转移                                                                                                    |                |                  |         |
|       | 双柏县国土等新新新<br>单位账号:<br>201000005552       | 转入单位账号: 201000000대形:<br>转出单位账号: 201000000征引                                                                                                    | 单位名称:<br>转移关型: | 双柏县国土中的市         | ,       |
| F     | 单位名称:<br>双柏县国土                           | 个人转移信息(円需输入个人联号)           行号         証件号码*           ・         532                                                                                                    | (号* 姓名*        | 添加 删除 保积<br>余额*  | · 刷新 导入 |
|       |                                          | 532301197811163121 5320003444<br>53233119920227011 5320001241<br>532331199211260442 53200012314<br>5323311991081211141 532000122144<br>532331198901100121 532000112444 | Pillite        | 言一步:<br>向入转出单位账号 | 第二步     |
|       |                                          | 第三步 边<br>输入个人账号                                                                                                    | 。择要转入的个人       |                  |         |

添加完毕后,点击【保存】,最后点击【提交】,转入成功,打印个人转移回单。

| 转出单位账号:<br>个人转移信息(只需输入个人<br>) 行号 证何<br>] + 532331197 | 20100000HHHH<br>(KG)<br>(SG)*<br>740310HHHH 55 | 个人账号*      | 转移类型: | 个人转移<br>添加 删除 { | ¥存<br>刷新 导入 |
|------------------------------------------------------|------------------------------------------------|------------|-------|-----------------|-------------|
| 个人转移信息(只需输入个人<br>) 行号 证件<br>) + 532331197            | 账号)<br><b>号码*</b><br>740310语程已 55              | 个人账号*      | 姓名*   | 添加 删余 (         | 呆存<br>局新 导入 |
| 行号         证书           +         532331197          | <b>子冊*</b><br>740310時期8 55                     | 个人账号*      | 姓名*   |                 |             |
| + 532331197                                          | 740310///// 53                                 |            |       | 余额*             |             |
|                                                      |                                                | 200011 日日日 | 郑振    | 23080.37        |             |
|                                                      |                                                |            |       |                 |             |
|                                                      |                                                |            |       |                 |             |

#### 21、单位缴存登记信息变更

单位用户登录后,可在【归集业务】菜单下点击【个人缴存登记信息变更】,在右边的修改 项录入修改的值,点击【提交】,修改成功,打印单位缴存登记信息变更回单。

| 单 ▼ 当前位置: <mark>归集业务</mark> : | > 单位缴存登记信息变更          |                     |        |                  | 住房公积金2016年中心度缴获     | 種数调整公告 |     |
|-------------------------------|-----------------------|---------------------|--------|------------------|---------------------|--------|-----|
| _                             |                       |                     |        |                  |                     |        | al. |
|                               |                       |                     |        |                  |                     |        |     |
|                               | and the second second |                     | A12 81 |                  |                     |        |     |
| 双相县国土 神秘                      | 18:2016               | 终诉前店                |        | 修动而              | 修妆广店                |        | ^   |
| 单位账号:                         | TP-6X-54              | PPIXISIE            |        | 13PHX-34         | PPIXALE             |        |     |
| 201000008885                  | 单位名称:                 | 双柏县国土州州市            |        | 单位名称:            | 双柏县国土州州市            | *      |     |
|                               | 单位地址:                 | 双柏县城兴贸路8号1          |        | 单位地址:            | 双柏县城兴贸路8号1          | *      |     |
| 单位名称·                         | 邮编:                   | 675101              |        | <b>商</b> 的编:     | 675101              | *      |     |
| 双柏县国十二部副                      | 组织机构代码:               | 11532322015171(882) |        | 组织机构代码:          | 1153232201517138323 |        |     |
| initial.                      | 养老保险单位编号:             | WWW                 |        | 养老保险单位编号:        | WWW                 |        | -1  |
|                               | 主管部门:                 | 双柏县                 |        | 主管部门:            | 双柏县、行影影             |        |     |
|                               | 单位性质:                 | 参公管理事业单位            | ~      | 单位性质:            | 参公管理事业单位            | × .    |     |
| A CONTRACTOR                  | 隶属关系:                 | 市、地区                | ~      | 隶属关系:            | 市、地区                | × *    |     |
|                               | 经济类型:                 | 其他                  | ~      | 经济类型:            | 其他                  | × .    |     |
|                               | 所属行业:                 | 批发和零售业              | ~      | 所属行业:            | 批发和零售业              | × *    |     |
|                               | etter p+(a).          | 2002.06.06          |        | ett the trial of | 2002.02.02          | =      | ~   |

#### 22、单位比例变更

单位用户登录后,可在【归集业务】菜单下点击【个人比例变更】,输入变更后单位比例和 变更原因,点击【提交】,变更成功,打印单位比例变更回单

| 帝 <sup>单位數存出</sup><br>住房2<br>Housing Pro | /에更改 × 1 연<br>公积金管理中心<br>Videat Fued Management Center |                            |                         | 南榆入关键词  | <u>م</u>   ۲             | 首页 🕑 消息 🗐  | (E\$   2 | 双柏县国      | 1±399991 • |
|------------------------------------------|--------------------------------------------------------|----------------------------|-------------------------|---------|--------------------------|------------|----------|-----------|------------|
| ■ 系统菜                                    | 单 * 🗌 当前位置: 归集业务 >                                     | 单位比例变更                     |                         |         |                          | 测试新版前端公告1  |          | unner sta |            |
| S.                                       |                                                        | 单位缴存比例更改                   | A PE                    |         |                          |            |          |           |            |
|                                          | 文化只由工制制整整<br>单位账号:<br>20100000强新                       | 单位账号:<br>缴至年月:<br>变更前单位比例: | 2010000CHHHH-<br>201812 | 8,000 % | 单位名称:<br>人数:<br>变更前个人比例: | 双柏县国土约3000 | 8.000    | %         |            |
|                                          | 单位名称:<br>双柏县国土                                         | 变更后单位比例:<br>调整原因:          |                         | 95 *    | 变更后个人比例:                 |            |          | % *<br>*  |            |
|                                          |                                                        |                            |                         | ✓ 提交    | ★ 关闭                     |            |          |           |            |

### 23、凭证重打

单位用户登录后,可在【归集业务】菜单下点击【凭证重打】,点击【查询】,可查询出单位的业务回单,点击后面的【打印】,可重打凭证

|               | - MUTTER   |            |      |         |      |                                         | G        | ALCO FLOOR |           |        |
|---------------|------------|------------|------|---------|------|-----------------------------------------|----------|------------|-----------|--------|
| 単* 目前位置: 归集业务 | > 26453631 |            |      |         |      |                                         | Q        | ,在房公积量201  | 6年中心度賦仔基款 | (调整公告  |
| Α             | 网上业务外      | 征重打        |      |         |      |                                         |          |            |           |        |
| 双柏县国土海峡桥      |            | 开始时间:      |      |         |      | 结                                       | 期间:      |            |           |        |
| 单位账号·         |            | 业务名称:      | 请选择  |         | ~    | 业务关                                     | 键字1: 20* | 100000(HHH |           |        |
| 2010000(1000) | AF.        | 务关键字2:     |      |         |      | 业务关                                     | 键字3:     | 10001      |           |        |
|               | 业区         | 時关键字4:     |      |         |      | 业务关                                     | 键字5:     |            |           |        |
| 单位名称:         | S          | 务关键字6:     |      |         |      | 业务关                                     | 键字7:     |            |           |        |
| 双柏县国土         | 1ks        | 時关键字8:     |      |         |      |                                         |          |            |           |        |
|               |            |            |      |         |      | Q查询                                     |          |            |           |        |
|               | 业务凭证重要     | 团观表        |      |         |      |                                         |          |            |           |        |
|               | 流程实例号      | 交易日期       | 业务名称 | 经办人姓名   | 表单名称 | 业务关键字1                                  | 业务关键字2   | 业务关键字3     | 业务关键字4    | 业务关键字5 |
|               | -9712      | 2018-09-30 | 个人启封 | 双柏县国土中的 |      | 201000000000000000000000000000000000000 | 个人启封     |            |           |        |
|               | <          |            |      |         |      |                                         |          |            |           | >      |

### 24、预缴

单位在办理预缴业务前,需到中心柜台办理单位银行账户签约业务,在【客户子系统】下【网 厅单位缴存银行账户签约】菜单下,录入单位账号和单位银行账户信息,点击【提交】,完 成银行账户签约。

| 最常使用 ~   1.银行代租查询(任運即)         |                                                                                     |                                         |                        | Ŧ u   |
|--------------------------------|-------------------------------------------------------------------------------------|-----------------------------------------|------------------------|-------|
| △ 菜单码 (M): wtdwyhzhqy 单位银行账户签约 |                                                                                     |                                         |                        | 提交 哲存 |
|                                | <b>7银行账户维护</b><br>201000011000<br>双哈县安龙业小学<br>中国交址银行 ▼ ・<br>2222222222 ・<br>対公毎户▼ ・ | 変更类型:           現行名称:           現行第户名称: | 斎法律…▼ * 中国次以銀行 ▼ * 222 |       |

单位到中心柜台办理完单位银行账户签约后,根据银行账户所属的银行需要,需到银行柜台 办理银行扣款签约业务,具体操作根据银行而异。

对于有两个账户的财政单位或者每月汇缴金额分两部分存入中心的单位,在网厅进行缴存时, 必须做此预缴步骤,将汇缴的部分金额存入单位的预缴户。特别需要说明,预缴只支持实时 结算,存入预缴户的金额需从单位签约的银行账户直接划到公积金中心归集账户下。 预缴的步骤如下:

单位登录后,可在【缴存业务】菜单下点击【预缴】,录入实际要存入预缴户的金额和备注, 点击【提交】完成单位预缴,将钱存入单位预缴户,打印回单。

| 菜单 🔻 当前位置: 徽存业务 > 预    | 逾              |               |        |          | 创试新版前端公告1   |                                                                                                    |
|------------------------|----------------|---------------|--------|----------|-------------|----------------------------------------------------------------------------------------------------|
|                        |                |               |        |          |             | - And - And |
|                        |                |               |        |          |             |                                                                                                    |
| 国家统计局双调制编制             |                |               |        |          |             |                                                                                                    |
| ETRONOM NON CONTRACTOR |                |               | 账户信息   |          |             |                                                                                                    |
| 单位账号:                  | 单位账号:          | 20100000HR999 |        | 单位名称:    | 国家统计局双扫描目录。 |                                                                                                    |
| 20100000               | 缴至年月:          | 201810        |        | 预缴户可用余额: | 0.00        |                                                                                                    |
|                        |                |               | 汇缴信息   |          |             |                                                                                                    |
| 单位名称:                  | 缴款方式:          | 实时结算          | ~      | 划入银行:    | 双柏信用社支行     | ~                                                                                                    |
| 国家统计局双担任责任             | 银行账号:          | 12323332      |        | 银行账户名称:  | test        |                                                                                                    |
|                        | 实际缴存金额:        |               | *      | 备注:      |             |                                                                                                    |
|                        |                |               |        |          |             |                                                                                                    |
| STATISTICS IN          | and the second |               |        | - 1210   |             |                                                                                                    |
| E CASA AND             |                |               | ✓ 提交 📔 | 暂存       |             |                                                                                                    |

住房公积金管理中心 版权所有 All Rights Reserved. 技术支持:华信永道(北京)科技股份有限公司 支持电话:4008-12329-0

### **25**、汇缴

汇缴分为两种情况:

1、对于汇缴时直接一笔金额进行汇缴,或者只有一个汇缴银行账户的单位,可直接在网厅 上做汇缴业务,但需要单位到中心柜台办理单位银行账户签约业务,并根据所属银行的需要, 到银行柜台办理扣款签约,之后便可以在公积金网上办事大厅以【实时结算】的缴款方式做 单位汇缴,汇缴金额将直接从单位签约的银行账户划转到公积金中心归集账户。 2、对于有两个账户的财政单位,需将单位个人扣划的部分资金以实时结算的方式存入单位

预缴户后,在3个工作日内,待中心财务科将支票金额存入单位预缴户后,单位需在网厅 以【预缴转出】的方式,做当月的汇缴业务。

3、对于每月汇缴金额分两部分存入中心的单位,需将两部分的金额,都以【实时结算】的 方式存入单位预缴户,即完成【预缴业务】后,才能在单位网上办事大厅以【预缴转出】的 缴款方式做汇缴业务。

单位汇缴的步骤如下:

单位用户登录后,可在【缴存业务】菜单下点击【汇缴】,先录入【终止年月】,汇根据输入的终止年月计算出应缴金额,然后选择缴款方式,根据缴款方式计算实缴金额和预缴转出金额,最后点击【提交】,汇缴成功,打印单位汇缴回单

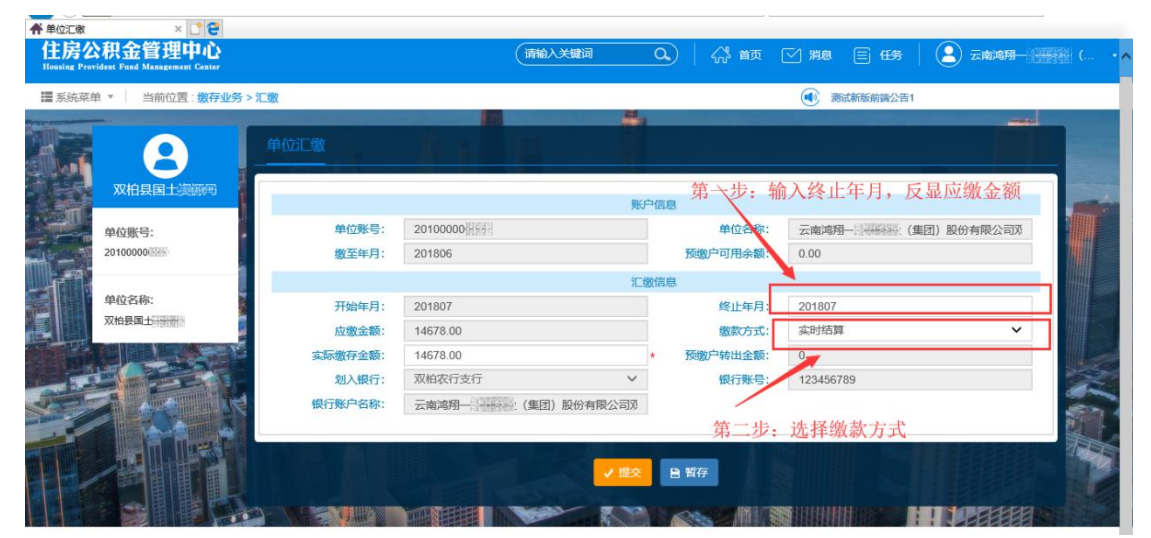

#### 26、补缴

补缴时,单位可选择缴款方式为【实时结算】或【预缴户转出】,选择【实时结算】需要单 位到中心柜台办理单位银行账户签约业务,并根据需要到银行办理付款签约业务,之后在网 厅办理实时结算的补缴时,就可直接从单位签约的银行账户划转补缴的金额到中心归集账户 下。若单位预缴户金额足够补缴,则单位可选择【预缴户转出】的方式进行补缴。 补缴的步骤如下:

单位用户登录后,可在【缴存业务】菜单下点击【补缴】,先选择【补缴类型】,然后点击【添加】,在【个人账号】输入框输入要补缴的个人账号,此处对个人账号提供了模糊查询功能,可在查询出来的人员中选中要补缴的人

|           | 单位补缴                   |                                |      |         |                 |             |
|-----------|------------------------|--------------------------------|------|---------|-----------------|-------------|
| 双柏县国土等等等  |                        |                                |      |         |                 |             |
|           |                        |                                | 单    | 位信息     |                 |             |
| 单位账号:     | 单位账号:                  | 2010000000000                  |      | 单位名利    | C. 云南鸿翔一回《新新》(集 | 团)股份有限公司观   |
| 20100000  |                        |                                | 体    | 鐵信息第一步  |                 |             |
|           | 预缴户可用余额:               | 0.                             | 00 元 | *       |                 |             |
| 单位名称:     | 补缴金额:                  |                                | 元    | * ****  | 7.              |             |
| 双柏县国土于新闻  | 繳款方式:                  | 请选择                            | ~    | * 补缴类型  | : 不定额补缴         | × *         |
|           | 实际缴存金额:                |                                | 元    | 预缴户转出金额 | i:              | 元           |
|           | 划入银行:                  | 双柏农行支行                         | ~    | 付款银行    | : 双柏农行支行        | ~           |
|           | 银行账号:                  | 123456789                      |      | 银行账户名称  | 云南鸿翔——————(集    | 团)股份有限公司双   |
|           |                        |                                |      | ktr     |                 |             |
|           | 人汞酸林憩全人个               | 第三步                            |      | 另       | 添加删除            | 保存刷新导入      |
|           | 日 行号 个人账               | 姓名*                            |      | 证件号码*   | 月补缴金额*          | 开始年月(yyyymi |
|           | + 532                  |                                |      |         |                 |             |
|           | < 532000130            | 李丽 53232219910610              |      |         |                 | >           |
|           | I                      | 小市 施丽 5323221996042 1242       | 第四さ  | ŧ       |                 | 大宣词结果       |
| DE MARTIN | 532000131<br>532000132 | 144 和······ 532322199201121454 | -    |         |                 |             |
|           | <b>532</b> 000132      | 日日 普通 532322198812200日4        |      | / 提交    |                 |             |

在添加的补缴人员中,录入各人员的月补缴金额、开始年月、截止年月,点击【保存】

| · · · · · · · · · · · · · · · · · · ·                                                                                                    | 补缴              |               |         |      |         |          | 通过新版市      | 満公告1      |                    |        |      |
|----------------------------------------------------------------------------------------------------|-----------------|---------------|---------|------|---------|----------|------------|-----------|--------------------|--------|------|
| and the local division of the local division of the local division | والمتحدث ومعاور |               |         |      |         |          |            |           |                    |        | -    |
|                                                                                                    | 单位补缴            |               |         |      |         |          |            |           |                    |        |      |
| 双柏县国土制建                                                                                                    |                 |               |         | 前位   | 信白      |          |            |           |                    |        |      |
| 单位账号:                                                                                                    | 单位账号:           | 20100000(888) |         | +-12 | 11-1724 | 单位名称:    | 云南鸿翔一      | 1) (1886) | <b>東</b> 团) 股份     | 分有限公司  | 家同   |
| 20100000                                                                                                    |                 |               |         | 补缴   | 信息      |          |            |           |                    |        |      |
|                                                                                                    | 预缴户可用余额:        |               | 0.00    | 元 *  |         |          |            |           |                    |        |      |
| 单位名称:<br>双柏县国土                                                                                                    | 补缴金额:           |               |         | 元 *  |         | 补缴人数:    | 0          |           |                    |        |      |
|                                                                                                    | 缴款方式:           | 请选择           |         | × •  |         | 补缴类型:    | 不定额补缴      |           |                    |        | × .  |
|                                                                                                    | 实际缴存金额:         |               |         | 元    |         | 预缴户转出金额: |            |           |                    |        | 元    |
|                                                                                                    | 划入银行:           | 双柏农行支行        |         | ~    |         | 付款银行:    | 双柏农行支行     |           |                    |        | ~    |
|                                                                                                    | 银行账号:           | 123456789     |         |      |         | 银行账户名称:  | 云南鸿翔一副     | 日朝日 (1    | 集团) 股 <del>(</del> | 分有限公   | 27 C |
|                                                                                                    | 人汞變体額全人个        |               |         |      |         |          | 添加         | 删除        | 保存                 | 刷新     | 导入   |
|                                                                                                    | 证件号码*           | 月补缴金额*        | 开始年月(yy | yymm | )*      | 截止年月(yy  | yymm)*     |           | 合计(元)              | - int  |      |
|                                                                                                    | 22199201121 물론  | 200.00        | 201806  |      |         | 201806   | 7          |           | _                  | 200.00 |      |
|                                                                                                    | нары            |               |         |      |         |          |            |           |                    | 无查     | 询结果  |
|                                                                                                    |                 |               |         |      |         |          | 100 TO 100 |           |                    |        |      |

选择【缴款方式】,点击【提交】,补缴成功,打印单位补缴回单

| 公司双 | ZJ                 |
|-----|--------------------|
| 公司双 | Z.                 |
|     |                    |
|     |                    |
|     |                    |
|     |                    |
| ~   | •                  |
| 元   | π,                 |
| ~   | 1                  |
| 公司双 | Ø                  |
| (导) | 录入                 |
|     |                    |
| 00  |                    |
|     | >                  |
| )   | 、<br>(同公<br>早<br>の |

### 27、预留手机号变更

在单位网厅下新增职工预留手机号码变更功能,由单位经办人修改职工的预留手机号码,单 位登录后,可在【归集业务】选择【预留手机号变更】,获取验证码,输入验证码后点击【提 交】,修改成功。

| 0                  | 预留手机号变更                                 | JA AN                      |         |         |                                 |
|--------------------|-----------------------------------------|----------------------------|---------|---------|---------------------------------|
| 的。<br>有限公司         | #位形句:                                   | 201000000                  |         | (任件句:   | \$323221990062f <sup>ULUU</sup> |
| 2981-92:<br>000000 |                                         |                            |         | sa l    |                                 |
|                    | 个人基本信息                                  |                            |         |         |                                 |
| Antana<br>*        | 单位名称:                                   | 建雄市 单行素                    | 的有限公司   | 个人姓名:   | 192                             |
|                    | 个人账号:                                   | 53200012 <sup>12,000</sup> |         | 小人肥户状态: | 1.m                             |
| E SA               | 原形留于机号码:                                | 137690                     |         |         |                                 |
| the st             | 意更原南于机马码                                |                            |         |         |                                 |
|                    |                                         | <b>新学校/</b> 型451:          | 1398881 |         | • 请输入您变更的手机号码,号码为11位数字。         |
|                    |                                         |                            |         |         | + #######                       |
|                    |                                         |                            |         |         |                                 |
|                    | A N D D D D D D D D D D D D D D D D D D |                            |         |         |                                 |
|                    |                                         |                            | 1 22    | 8 1977  |                                 |